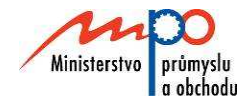

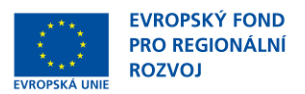

# Ministerstvo průmyslu a obchodu České republiky Sekce strukturálních fondů – Řídící orgán OPPI

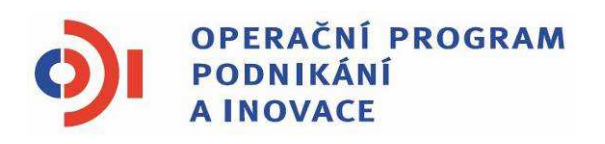

# POKYNY PRO ŽADATELE A PŘÍJEMCE DOTACE Z PROGRAMU Marketing – VÝZVA II

Praha - květen 2010

Investice do vaší budoucnosti

Dokument je výhradním vlastnictvím Ministerstva průmyslu a obchodu ČR a nesmí být použit pro jiné účely bez jeho výslovného souhlasu.

> Dokument připravil CzechInvest ve spolupráci s Ministerstvem průmyslu a obchodu ČR – Sekcí strukturálních fondů, Řídícím orgánem Operačního programu Podnikání a Inovace

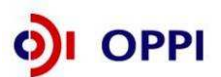

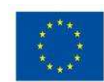

## Obsah

| Úν  | od .         |                     |                                                                              | 4                   |
|-----|--------------|---------------------|------------------------------------------------------------------------------|---------------------|
| 1.  | Jak          | k podat             | žádost o dotaci                                                              | 4                   |
|     | 1.1          | Regis               | trační žádost                                                                | 4                   |
|     |              | 1.1.1               | Založení projektu v aplikaci eAccount                                        | 5                   |
|     |              | 1.1.2               | Vyplnění Finančního výkazu (FV)                                              | 6                   |
|     |              | 1.1.3               | Použití stávajícího ratingu                                                  | . 11                |
|     |              | 1.1.4               | Rozvaha a výkaz zisku a ztrát za poslední 2 uzavřená období                  | . 12                |
|     |              | 1.1.5               | Vyplnění Registrační žádosti (RŽ)                                            | . 13                |
|     |              | 1.1.6               | Vložení dokumentů a jejich elektronický podpis                               | . 14                |
|     |              | 1.1.7               | Kontrola a odeslání celé Registrační žádosti                                 | . 16                |
|     | 1.2          | Plná ž              | ádost (PŽ)                                                                   | . 16                |
|     |              | 1.2.1               | Doplnění údajů v Detailu žadatele                                            | . 17                |
|     |              | 1.2.2               | Hodnocení finanční realizovatelnosti neinvestičního projektu v P<br>žádosti  | <b>'Iné</b><br>. 17 |
|     |              | 1.2.3               | Vyplnění a odeslání Plné žádosti                                             | . 19                |
| 2.  | Но           | dnocer              | ní projektu                                                                  | . 21                |
| 3.  | Žá           | dost o              | platbu                                                                       | . 21                |
| 4.  | Мо           | nitorin             | g                                                                            | . 22                |
| 5.  | Pří          | lohy                |                                                                              | . 26                |
|     | Spo          | olečné              | přílohy dotačních programů                                                   | . 26                |
| Pří | loha         | a č. 1 –            | Doplňující informace - Výzva II program Marketing v rámci OPP                | 'l27                |
| Pří | loha         | a č. 2 –            | Podnikatelský záměr (osnova)                                                 | 30                  |
| Při | íloha<br>Ma  | a č. 3 –<br>rketing | Pravidla způsobilosti výdajů – zvláštní část pro program<br>- Výzva II       | . 31                |
| Pří | íloha<br>Mai | a č. 4 –<br>rketing | Příklady výdajů, které nejsou způsobilé v rámci Výzvy II prograr             | nu<br>. 35          |
| Pří | íloha<br>pro | a č. 5 –<br>gramu   | Zpřesňující pravidla pro výběr dodavatelů v rámci Výzvy II<br>Marketing OPPI | . 37                |
| Pří | loha         | a č. 6 –            | SEZNAM POUŽITÝCH ZKRATEK                                                     | . 38                |

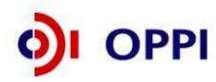

3

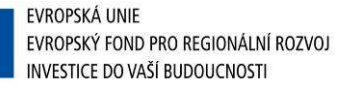

# Úvod

Program Marketing realizuje Prioritní osu 6.2 "Marketing " Operačního programu Podnikání a Inovace (OPPI) na léta 2007 – 2013.

Jde o program s kontinuálním systémem sběru žádostí, to znamená že žádosti o poskytnutí dotace jsou vyhodnocovány průběžně a průběžně jsou vydávána Rozhodnutí o poskytnutí dotace. Program bude pro příjem žádostí otevřen až do data uvedeného v textu této Výzvy k předkládání žádostí. Program/výzvu je možné uzavřít před datem uvedeným v programu /výzvě, a to v případě vyčerpání plánované alokace, nebo z jiných objektivních důvodů.

Cílem tohoto dokumentu, **Pokyny pro žadatele a příjemce dotace** (dále jen "Pokyny"), je poskytnout žadatelům o dotaci základní informace o způsobu předkládání projektů a procesech souvisejících se samotnou realizací projektů.

Pokyny se skládají ze dvou částí – část obecná je společná pro všechny dotační programy, část zvláštní odráží specifika daného programu. Toto je zvláštní část Pokynů pro program Marketing - Výzva II. Pokyny jsou vydávány pouze v elektronické verzi a jsou průběžně aktualizovány. Aktualizační mailing s informací, že došlo k aktualizaci tohoto dokumentu, rozesílá agentura CzechInvest na registrované adresy (Vaši e-mailovou adresu si můžete registrovat na www.czechinvest.org). Žadatelé, kteří v době aktualizace mají již podanou žádost o poskytnutí dotace, jsou o aktualizaci informováni pomocí nástěnky projektu.

Pro vyloučení pochybností se uvádí, že žadatel, resp. příjemce dotace je povinen postupovat v souladu s právními předpisy ve znění, které je závazné v době, kdy provede příslušnou činnost (včetně tzv. přechodných a obdobných ustanovení). Skutečnost, že v těchto či jiných dokumentech není uveden konkrétní odkaz na zákon, nařízení, mezinárodní smlouvu, vyhlášku apod. nebo na jejich novelizaci, nezakládá příjemci právo na vstřícnější postup poskytovatele dotace, příp. Agentury při posuzování případného porušení povinností žadatelem / příjemcem dotace.

## 1. Jak podat žádost o dotaci

Žádost o dotaci do programu Marketing budete podávat ve dvou stupních - **Registrační žádost** a **Plná žádost** - formou elektronických formulářů, které jsou k dispozici v internetové aplikaci eAccount na <u>www.czechinvest.org/eaccount</u>.

Pokud podáváte prostřednictvím aplikace eAccount žádost o podporu poprvé, je prvním krokem založení hlavního účtu žadatele, tzv. **Master účtu**. (Návod jak založit Master účet naleznete v Obecné části Pokynů v kapitole 1.7 Jak založit Master účet – první krok pro přístup k aplikaci eAccount.)

## 1.1 Registrační žádost

Registrační žádost včetně všech jejích příloh budete podávat **pouze elektronicky, nikoliv v papírové formě**. Podání Registrační žádosti se skládá z následujících kroků:

- 1. Založení projektu v aplikaci eAccount (viz kapitola 1.1.1 Založení projektu v aplikaci eAccount).
- 2. Stažení off-line formuláře **Finančního výkazu** (FV) v aplikaci eAccount, jeho vyplnění, elektronické podepsání a nahrání zpět do aplikace eAccount.
- 3. Naskenování Rozvahy a Výkazu zisku a ztráty za poslední 2 uzavřená účetní období.
- 4. Vyplnění on-line záložek Registrační žádosti (RŽ).
- 5. Vložení dokumentů (vygenerovaný dokument RŽ, FV, Rozvaha a Výkazy zisku a ztráty) do Seznamu dokumentů v aplikaci eAccount a jejich elektronický podpis.
- 6. Ověření dat a odeslání celé RŽ (tj. formulář RŽ, FV i naskenované přílohy) prostřednictvím aplikace eAccount na agenturu CzechInvest.

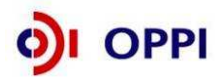

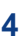

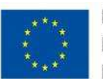

## 1.1.1 Založení projektu v aplikaci eAccount

| CZECHINVEST                                                                                                    | -                                                                                                    |                                                                                                    |                                                                                                    |
|----------------------------------------------------------------------------------------------------|----------------------------------------------------------------------------------------------------|----------------------------------------------------------------------------------------------------|----------------------------------------------------------------------------------------------------|
| Přihlášení                                                                                                    | Založení Master účtu                                                                                                    | Přihlášení certfikátem                                                                                                    |                                                                                                    |
| Vážený uživateli, vítejte                                                                                                    | v aplikaci eAccount.                                                                                                    |                                                                                                    |                                                                                                    |
| eAccount je internetová aplikace vytvo<br>zpříjemnit a celkově zjednodušít nejen p<br>komunikace mezi Žadatelem a příslušno<br>obrazovce) a vylepšuje informovanost<br>Osoby oprávněné jednat za danou spo<br>podávaná elektronicky prostřednictvím<br>stáhnout v sekci Technické specifikace<br>Pro založení Master účtu se prosím reg | řená pro potřeby žadatelů a příjemců do<br>vředkládání žádostí o podporu, ale i vešk<br>ou implementační agenturou programu. R<br>o aktuální fázi projektu a následných kro<br>ilečnost (organizaci) musejí vlastnit kvali<br>této aplikace. Bližší informace o zřízení i<br>2.<br>jistrujte prostřednictvím odkazu na této s | tace v rámci Operačního Programu Podniká<br>erých dalších formulářů a dokumentace. e.<br>ovněž usnadňuje práci s formuláři (zejmén<br>ocích, které je možné (potřeba) v dané chvi<br>fikovaný elektronický podpis, kterým se po<br>a použití elektronického podpisu najdete v o<br>tránce. | iní a Inovace:<br>Account slouž<br>la formou náp<br>íli učinit.<br>depisují veške<br>lokumentu, kte |
| Přihlašovací okno pro o                                                                                                    | eAccount                                                                                                    |                                                                                                    |                                                                                                    |
| Příhlašovací jméno:<br>Heslo:                                                                                                    |                                                                                                    |                                                                                                    |                                                                                                    |
|                                                                                                    | Přihlásit                                                                                                    |                                                                                                    |                                                                                                    |
| Ministerstvo průmyslu<br>a obchodu                                                                                                    | OPPI                                                                                                    |                                                                                                    | VEST                                                                                                |

Po přihlášení do internetové aplikace eAccount se zobrazí obrazovka, na které je zpřístupněna záložka "**Seznam projektů**" s možností založit "**Nový projekt**".

Poklikem na odkaz "*Nový projekt*" si z rolovací lišty vyberte program Marketing - Výzva II, do kterého máte zájem podat žádost o dotaci, a následně vyplňte název projektu. Po vyplnění požadovaných údajů zapsané údaje uložte kliknutím na tlačítko "*Uložit*".

V případě chybně anebo nedostatečně vyplněných údajů se při ukládání zobrazí informace o chybě s uvedením místa chyby.

Během vyplňování údajů máte k dispozici kontextovou nápovědu v pravém horním rohu obrazovky označenou takto: **Nápověda** 

Po uložení projektu se Vám zpřístupní záložka "Registrační žádost".

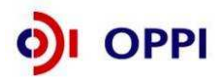

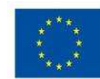

## Vzorová ukázka po zadání (po uložení) nového projektu do aplikace eAccount

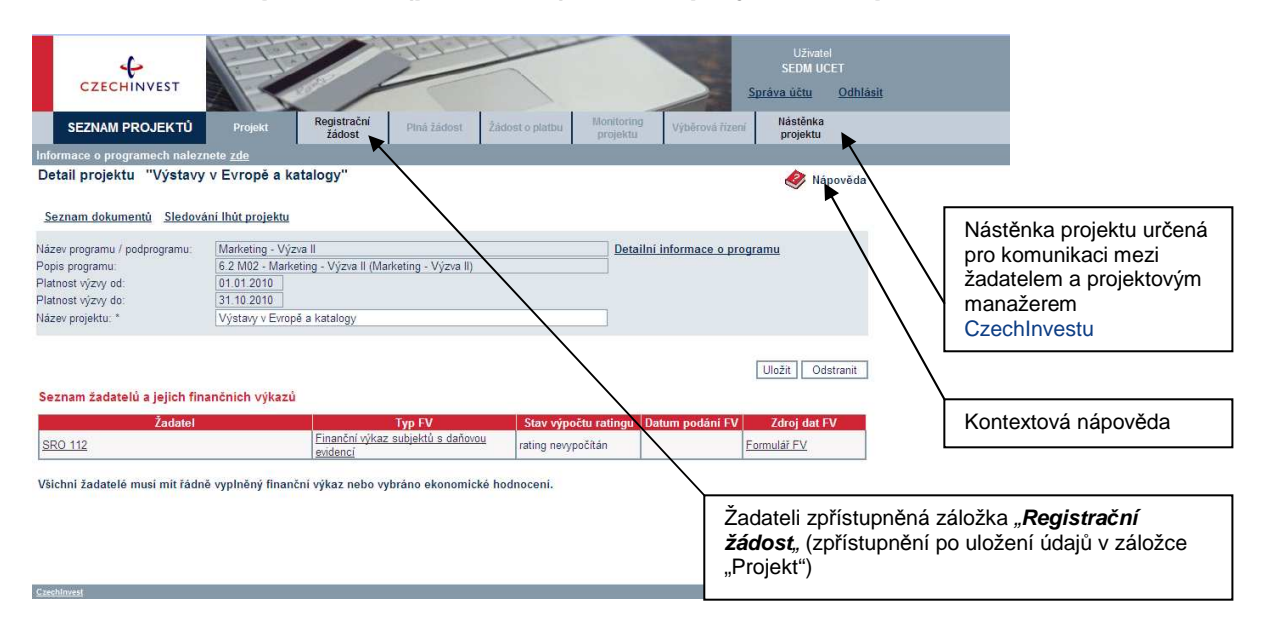

## 1.1.2 Vyplnění Finančního výkazu (FV)

Formulář Finanční výkaz slouží jako podklad pro vypracování hodnocení finančního a nefinančního zdraví žadatele, tzv. **ratingu**, které je nutné jako jedno z kritérií přijatelnosti. Hodnocení je prováděno zdarma. Žadatelé vyplní formulář finančního výkazu podle aktuálně ukončeného účetního období. Formuláře se liší dle typu organizace (žadatele) a dle typu vedení účetnictví. Údaje ve FV uvádějte vždy v tis. Kč.

Rating posuzuje momentální situaci podniku a některé faktory ovlivňující jeho budoucnost. Cílem ratingu není posouzení podnikatelských záměrů společnosti, ale objektivní vystižení její výchozí situace, která může být rozhodující pro schopnost realizovat a udržet projekt. Vyjadřuje stupeň věřitelského rizika podle zjištěné finanční a nefinanční bonity hodnoceného subjektu.

Finanční bonita vychází z hodnocení finančních ukazatelů, a to jak staticky, tak v meziročním vývoji. Ukazatele charakterizují krátkodobou likviditu, dlouhodobou solventnost a rentabilitu hodnoceného subjektu. Podkladem jsou účetní výkazy za poslední dva roky a za aktuální čtvrtletí.

Nefinanční bonita vychází z hodnocení nefinanční charakteristiky hodnoceného subjektu. Podkladem jsou další informace o firmě, jako je počet zaměstnanců, odvětví jeho podnikání apod.

Výsledkem je tzv. ratingový stupeň na sedmistupňové škále (A; B+; B; B-; C+; C; C-). Je doplněn komentáři významných aspektů (jak pozitivních, tak negativních), ovlivňujících finanční stabilitu subjektu.

Podmínkou programu Marketing je dosáhnout hodnocení do stupně C+, včetně.

| Rating | Stupně rizika        |
|--------|----------------------|
| A      | Velmi nízké riziko   |
| B+     | Nízké riziko         |
| В      | Střední riziko       |
| B-     | Mírně zvýšené riziko |
| C+     | Zvýšené riziko       |
| С      | Vysoké riziko        |
| C-     | Velmi vysoké riziko  |

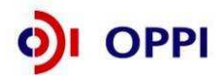

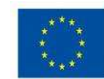

## Postup pro otevření a vyplnění Finančního výkazu

Formulář pro hodnocení finančního zdraví žadatele – Rating budete vyplňovat ve formuláři **602XML Filler**. K vyplnění formuláře budete potřebovat software 602XML Filler 2.5, který můžete stáhnout na: <u>http://www.602.cz/cz/produkty/602xml filler 2 5</u>. Aplikaci nainstalujte na svůj počítač.

Aplikace 602XML Filler je kompatibilní pouze s operačním systémem Microsoft Windows. Žádost o podporu je tedy třeba vyplňovat pouze na PC s tímto operačním systémem!

#### Základní popis aplikace

602XML Filler 2.5 je bezplatná aplikace určená pro vyplňování elektronických formulářů s datovým výstupem v XML, jejich odesílání, tisk a převod do PDF (Minimální instalace převod do PDF neumožňuje, proto doporučujeme nainstalovat plnou verzi aplikace).

Aplikace Vám umožní vyplnit elektronický formulář offline, podepsat vyplněné údaje za pomoci elektronického podpisu a odeslat formulář do prostředí aplikace eAccount.

Program je dostupný ZDARMA - na své počítače si jej mohou instalovat jak jednotlivci, tak i firmy a organizace.

Formulář FV si vygenerujete v aplikaci eAccount na obrazovce **Detailu projektu** v tabulce **Seznam žadatelů**.

Před vyplňováním Finančního výkazu je nutné zvolit typ FV:

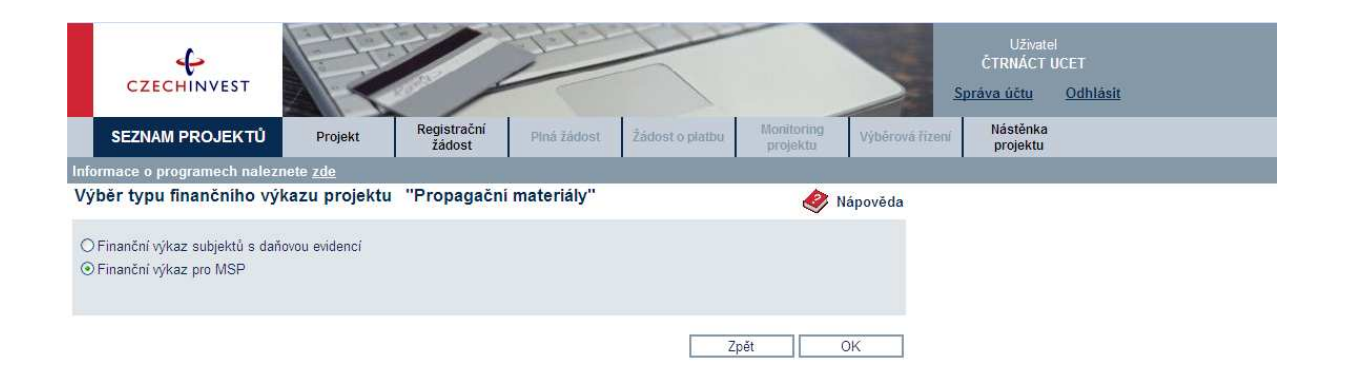

Po zvolení typu Finančního výkazu se otevře obrazovka **Ekonomické hodnocení projektu**. Na této obrazovce máte možnost zvolit "*Nový finanční výkaz*", nebo v případě, že už máte již dříve nahraný Finanční výkaz, vybrat tento Finanční výkaz.

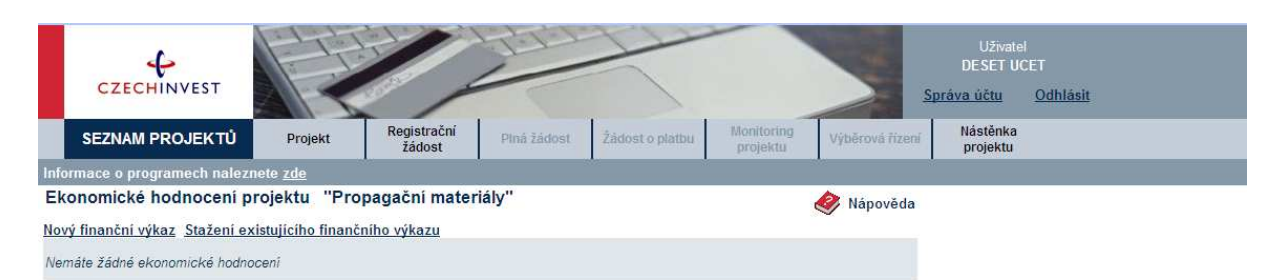

Data ve formuláři FV vyplňujete z podkladů "Rozvaha a Výkaz zisku a ztráty" za poslední 2 uzavřená účetní období a aktuální čtvrtletí posledního neuzavřeného roku.

Při vyplňování nejprve vyberete pomocí roletky aktuální rok (rok za který dosud nebylo podáno daňové přiznání) a aktuální čtvrtletí posledního neuzavřeného účetního roku.

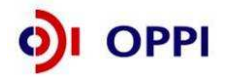

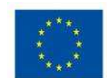

**Aktuální čtvrtletí (Q) – poslední uzavřené čtvrtletí:** Vyplňujte poslední uzavřené čtvrtletí aktuálního roku. Údaje vyplňujte do sloupce **Aktuální Q** za období od začátku aktuálního roku do posledního uzavřeného čtvrtletí **kumulativně**.

V případě, že organizace má hospodářský rok jiný než kalendářní a údaje roku není možné měnit, vyplňte do sloupce Minulost (R) údaje za poslední uzavřené účetní období. Do sloupce Minulost (R-1) vyplňte údaje za období předcházející poslednímu uzavřenému účetnímu období. Do sloupce **Poslední Q** vyplňte údaje od začátku aktuálního účetního období do posledního ukončeného čtvrtletí kumulativně. Informaci o tom, že máte hospodářský rok uveďte prosím do záložky *"komentář"*.

**Pokud přecházíte z daňové evidence na účetnictví**, přečtěte si typové případy, které mohou nastat, a jak v těchto případech Finanční výkaz vyplňovat.

Může nastat několik z následujících situací:

- 1. Máte uzavřena dvě poslední účetní období v daňové evidenci (2008, 2009), účetnictví vedete od 1.1.2010.
  - Vyplňte formulář: Finanční výkaz subjektů s daňovou evidencí vyplňte roky 2008, 2009.
  - Předložte: V příloze žádosti naskenovaná Daňová přiznání za fyzickou osobu za roky 2008, 2009.
- 2. Máte uzavřený rok 2008 v daňové evidenci, rok 2009 účetnictví, účetnictví vedete od r. 2009
  - Vyplňte formulář: Finanční výkaz pro MSP a korporace vyplňte rok 2009 a aktuální Q (1Q roku 2010 - předběžná data roku 2010, data dle měsíce, které máte již uzavřené. Např. pokud máte uzavřená data pouze za leden roku 2010, vyplňte údaje za leden a do řádku realizované tržby uvedete 8,3 % - tj. oddíl odpovídající 1/12 roku. V případě uzavřeného měsíce únor roku 2010 vyplňte data za leden a únor kumulativně a do řádku realizované tržby uvedete 16,6 % - tj. 2/12 roku).
  - Předložte: V příloze žádosti naskenovaná Daňová přiznání za fyzickou osobu za rok 2008, rozvahu a výkaz zisku a ztrát z účetnictví za rok 2009.
- 3. Máte uzavřený rok 2007 v daňové evidenci, rok 2008 a 2009 účetnictví, účetnictví vedete od r. 2008.
  - Vyplňte formulář: Finanční výkaz pro MSP a korporace vyplňte roky 2008, 2009 a aktuální Q (1Q roku 2010 předběžná data roku 2010, data dle měsíce, které máte již uzavřené. Např. pokud máte uzavřená data pouze za leden roku 2010, vyplňte údaje za leden a do řádku realizované tržby uvedete 8,3 % tj. oddíl odpovídající 1/12 roku. V případě uzavřeného měsíce únor roku 2010 vyplňte data za leden a únor kumulativně a do řádku realizované tržby uvedete 16,6 % tj. 2/12 roku).
  - Předložte: V příloze žádosti naskenovanou rozvahu a výkaz zisku a ztrát z účetnictví za roky 2008 a 2009.

**Určení CZ-NACE v případě změny druhu podnikání:** pokud žadatel svým zařazením (oblast podnikání, na kterou je požadována dotace) zcela nebo částečně vybočuje ze své dosavadní oblasti podnikání (a tudíž z oblasti CZ-NACE), vyplní do příslušného FV pouze svůj původní CZ-NACE. To znamená, že i když subjekt předložil projekt s jiným CZ-NACE, finanční hodnocení bude provedeno pouze pro převažující oblast (CZ-NACE), která pro daný subjekt dosud byla a je hlavní.

#### Upozornění:

Všechny údaje ve Finančním výkazu vyplňujte v tis. Kč! Vyplňte všechna pole ve formuláři - do nevyužitých polí prosím zadejte nuly!

## Vyplnění listu Doplňující ostatní údaje u podvojného účetnictví - povinná pole

- Průměrný přepočtený počet zaměstnanců měl by být vyplněn vždy (pouze výjimečně v odůvodněných případech může být 0)
- CZ-NACE musí být vyplněno vždy
- Podíl největšího odběratele na celkové produkci (v %) musí být vyplněno vždy (v případě velmi malého podílu musí být vyplněno alespoň 0,1 %)

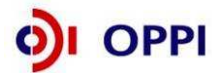

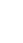

8

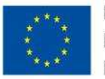

- Struktura tržeb (CZK atd., v %) musí být vyplněno vždy, součet všech 4 položek musí být roven 100
- Doba podnikání musí být vyplněno vždy
- Výplata dividend může být (a často je) nulová
- Aktuální stav podrozvahových závazků může být rovněž nulový
- Procento fixních nákladů musí být vyplněno vždy
- **Podíl na trhu** vyplňují pouze společnosti s obratem nad 1,5 mld. Kč, pro ně je políčko povinné.

#### Poznámka:

Realizované tržby do konce aktuálního čtvrtletí (v % ročních tržeb) již nejsou součástí listu "Ostatní údaje", ale jsou v hlavičce formuláře (viz obrázek). Tento údaj musí být vyplněn vždy.

| and a start of the second start of the second |           |                                                                                                    |                  |                |                 |                  |
|----------------------------------------------------------------------------------------------------|-----------|----------------------------------------------------------------------------------------------------|------------------|----------------|-----------------|------------------|
| bor Úpr <u>a</u> vy Zobrazit Data Nást <u>r</u> oje <u>N</u> ápověda                                                                                                    |           |                                                                                                    |                  |                |                 |                  |
| ] 🕄 😂 😑 93% + 💿 🛃 🛃 📓                                                                                                    | 2         |                                                                                                    |                  |                |                 |                  |
|                                                                                                    |           |                                                                                                    | ~                |                |                 |                  |
|                                                                                                    |           |                                                                                                    |                  |                |                 |                  |
| Název organizace                                                                                                    |           |                                                                                                    |                  | <              | IČ              |                  |
|                                                                                                    |           |                                                                                                    |                  |                |                 |                  |
| Ulice                                                                                                    |           |                                                                                                    |                  |                | Číslo           | popisné          |
|                                                                                                    |           | and a local state of the state of the state |                  |                |                 |                  |
| Mesto Regi                                                                                                    | on (okres | nebo kraj pripadne UK j                                                                                                    |                  |                | PS              |                  |
| Oblest čipposti                                                                                                    |           |                                                                                                    |                  |                |                 |                  |
|                                                                                                    |           |                                                                                                    |                  |                |                 |                  |
| Aktuální rok:                                                                                                    | 2009      | Realizo                                                                                                    | vané tržby do ko | nce aktuálního | čtvrtletí v % r | očních tržeb: 50 |
| Aktuální čtvrtletí:                                                                                                    | 2         |                                                                                                    |                  |                | Kor             | trolní buňka     |
| ROZVAHA                                                                                                    | Číslo     | Vzorce                                                                                                    | Minulost (R-1)   | Minulost (R)   | Aktuální Q      | Poznámky         |
| Období do:                                                                                                    | řádku     |                                                                                                    | 2007             | 2008           | Q=2             |                  |
| (kontrola aktiv a pasiv)                                                                                                    |           | ř. 001 - ř. 067                                                                                                    | Û                | Û              | Û               |                  |
| AKTIVA CELKEM                                                                                                    | 001       | ř. 002+003+031+063                                                                                                    | 0                | 0              | 0               |                  |
| Á. A. Pohledávky za upsaný vlastní kapitál                                                                                                    | 002       |                                                                                                    | 0                | 0              | D               |                  |
| 8. Dlouhodobý majetek                                                                                                    | 003       | ř. 004+013+023                                                                                                    | 0                | 0              | 0               |                  |
| 8.1. Dlouhodobý nehmotný majetek                                                                                                    | 004       | ř. 005 až 012                                                                                                    | 0                | 0              | D               |                  |
| B.I.1. Zňzovací výdaje                                                                                                    | 005       |                                                                                                    | 0                | D              | 0               |                  |
| B.I.2. Nehmotné výsledky výzkumu a vývoje                                                                                                    | 006       |                                                                                                    | 0                | 0              | 0               |                  |
| B.I.3. Software                                                                                                    | 007       |                                                                                                    | 0                | 0              | 0               |                  |
| B.I.4. Ocenitelná práva                                                                                                    | 008       |                                                                                                    | 0                | 0              | 0               |                  |
|                                                                                                    |           |                                                                                                    |                  | A              | 1.00            | 1                |

#### Potvrzení správnosti dat

Po úplném vyplnění finančního formuláře proveďte pomocí tlačítka na horní liště "**Zkontrolovat** formulář" kontrolu vyplněných údajů.

Data ve finančním výkazu jsou namátkově ověřována ve sbírce listin Obchodního rejstříku.

## Obchodní rejstřík a Sbírka listin

|                                                                                                    |                                                                                                    | Obchodní rejstřík a Sbírka                                                                                                   | listin                                                                                                    |                                                                                                    |                                                                                                    |                                                                                                    |
|----------------------------------------------------------------------------------------------------|----------------------------------------------------------------------------------------------------|----------------------------------------------------------------------------------------------------|----------------------------------------------------------------------------------------------------|----------------------------------------------------------------------------------------------------|----------------------------------------------------------------------------------------------------|----------------------------------------------------------------------------------------------------|
|                                                                                                    |                                                                                                    | Ministerstvo spravedlnosti Česl                                                                                              | ké republ                                                                                                    | iky                                                                                                    |                                                                                                    |                                                                                                    |
|                                                                                                    |                                                                                                    | Sbírka listin:                                                                                                    |                                                                                                    |                                                                                                    |                                                                                                    |                                                                                                    |
| Data pro ter                                                                                                    | nto výpis byla získána z je                                                                                                    | IIIUPOZORNĚNÍII<br>dnotlivých rejstříkových soudů. V případě, že se dom<br>skutečným stavem věcí, kontaktujte prosím přísluš | l<br>níváte, že jsou<br>iný rejstříkový                                                                         | v poskytovanýci<br>soud                                                                                         | h údajích chyby či                                                                                               | nesoula                                                                                            |
|                                                                                                    |                                                                                                    | Základní identifikační údaje                                                                                                 |                                                                                                    |                                                                                                    |                                                                                                    |                                                                                                    |
| Spisová :                                                                                                    | značka:                                                                                                    | má u Krajského soudu v Hradci K                                                                                              | rálové                                                                                                    |                                                                                                    |                                                                                                    |                                                                                                    |
| Obchodr                                                                                                    | ní iméno:                                                                                                    |                                                                                                    |                                                                                                    |                                                                                                    |                                                                                                    |                                                                                                    |
| IČO:                                                                                                    |                                                                                                    | (viz obchodní rejstřík)                                                                                                    |                                                                                                    |                                                                                                    |                                                                                                    |                                                                                                    |
|                                                                                                    |                                                                                                    |                                                                                                    |                                                                                                    |                                                                                                    |                                                                                                    |                                                                                                    |
|                                                                                                    |                                                                                                    | Adresa                                                                                                    |                                                                                                    |                                                                                                    |                                                                                                    |                                                                                                    |
| Stato spe                                                                                                    | dechosa                                                                                                    |                                                                                                    |                                                                                                    |                                                                                                    |                                                                                                    |                                                                                                    |
|                                                                                                    |                                                                                                    |                                                                                                    |                                                                                                    |                                                                                                    |                                                                                                    |                                                                                                    |
|                                                                                                    |                                                                                                    | Přehled listin                                                                                                    |                                                                                                    |                                                                                                    |                                                                                                    |                                                                                                    |
|                                                                                                    |                                                                                                    | 1 TO 10 O 10 MI                                                                                                    |                                                                                                    |                                                                                                    | 1                                                                                                    |                                                                                                    |
| Číslo listiny                                                                                                    | Typ listiny                                                                                                    |                                                                                                    | Vznik listiny                                                                                                   | Došlo na soud                                                                                                   | Založeno do SL                                                                                                   | Stránel                                                                                            |
| Č <b>islo listiny</b><br><u>B 571/SL 47</u>                                                                                                    | Typ listiny<br>výroční zpráva r. 2005                                                                                                    |                                                                                                    | Vznik listiny<br>26.05.2006                                                                                     | <b>Došlo na soud</b><br>22.08.2006                                                                              | Založeno do SL<br>23.08.2006                                                                                     | Stráne<br>39                                                                                       |
| Čislo listiny<br><u>B 571/SL 47</u><br><u>B 571/SL 46</u>                                                                                                    | Typ listiny<br>výroční zpráva r. 2005<br>stanovy společnosti                                                                                                    |                                                                                                    | Vznik listiny<br>26.05.2006<br>14.10.2005                                                                       | Došlo na soud<br>22.08.2006<br>01.11.2005                                                                       | Založeno do SL<br>23.08.2006<br>01.11.2005                                                                       | Stráne<br>39<br>19                                                                                 |
| Číslo listiny<br>B 571/SL 47<br>B 571/SL 46<br>B 571/SL 45                                                                                                    | Typ listiny<br>výroční zpráva r. 2005<br>stanovy společnosti<br>notářský zápis NZ 189/.                                                                                                | 2005                                                                                                    | Vznik listiny<br>26.05.2006<br>14.10.2005<br>09.08.2005                                                         | Došlo na soud<br>22.08.2006<br>01.11.2005<br>24.08.2005                                                         | Založeno do SL<br>23.08.2006<br>01.11.2005<br>24.08.2005                                                         | Stráne<br>39<br>19<br>95                                                                           |
| Číslo listiny<br>B 571/SL 47<br>B 571/SL 46<br>B 571/SL 45<br>B 571/SL 44                                                                                               | Typ listiny<br>výroční zpráva r. 2005<br>stanovy společnosti<br>notářský zápis NZ 189/,<br>výroční zpráva - za rok                                                                     | 2005<br>2004                                                                                                    | Vznik listiny<br>26.05.2006<br>14.10.2005<br>09.08.2005<br>17.05.2005                                           | Došlo na soud<br>22.08.2006<br>01.11.2005<br>24.08.2005<br>29.07.2005                                           | Založeno do SL<br>23.08.2006<br>01.11.2005<br>24.08.2005<br>29.07.2005                                           | Stráne<br>39<br>19<br>95<br>41                                                                     |
| Číslo listiny<br><u>B 571/SL 47</u><br><u>B 571/SL 46</u><br><u>B 571/SL 45</u><br><u>B 571/SL 44</u><br><u>B 571/SL 43</u>                                             | Typ listiny<br>výroční zpráva r. 2005<br>stanovy společnosti<br>notářský zápis NZ 189/<br>výroční zpráva - za rok<br>notářský zápis, stanovy                                           | 2005<br>2004<br>polečnosti, účetní uzávříky, ostatní, podpisové vzory                                                        | Vznik listiny<br>26.05.2006<br>14.10.2005<br>09.08.2005<br>17.05.2005<br>25.06.2004                             | Došlo na soud<br>22.08.2006<br>01.11.2005<br>24.08.2005<br>29.07.2005<br>27.07.2004                             | Založeno do SL<br>23.08.2006<br>01.11.2005<br>24.08.2005<br>29.07.2005<br>27.07.2004                             | Stráne<br>39<br>19<br>95<br>41<br>160                                                              |
| Čislo listiny<br><u>B 571/SL 47</u><br><u>B 571/SL 46</u><br><u>B 571/SL 45</u><br><u>B 571/SL 44</u><br><u>B 571/SL 43</u><br><u>B 571/SL 42</u>                       | Typ listiny<br>výroční zpráva r. 2005<br>stanovy společnosti<br>notářský zápis NZ 189/<br>výroční zpráva - za rok<br>notářský zápis, stanovy<br>výroční zpráva                         | 2005<br>2004<br>společnosti, účetní uzávřítky, ostatní, podpisové vzory                                                      | Vznik listiny<br>26.05.2006<br>14.10.2005<br>09.08.2005<br>17.05.2005<br>25.06.2004<br>28.04.2003               | Došlo na soud<br>22.08.2006<br>01.11.2005<br>24.08.2005<br>29.07.2005<br>27.07.2004<br>21.07.2003               | Założeno do SL<br>23.08.2006<br>01.11.2005<br>24.08.2005<br>29.07.2005<br>27.07.2004<br>21.07.2003               | Stránel<br>39<br>19<br>95<br>41<br>160<br>67                                                       |
| Čislo listiny<br><u>B 571/SL 47</u><br><u>B 571/SL 46</u><br><u>B 571/SL 45</u><br><u>B 571/SL 44</u><br><u>B 571/SL 43</u><br><u>B 571/SL 42</u><br><u>B 571/SL 41</u> | Typ listiny<br>výroční zpráva r. 2005<br>stanovy společnosti<br>notářský zápis NZ 189/,<br>výroční zpráva - za rok<br>notářský zápis, stanovy<br>výroční zpráva<br>stanovy společnosti | 2005<br>2004<br>2004                                                                                                    | Vznik listiny<br>26.05.2006<br>14.10.2005<br>09.08.2005<br>17.05.2005<br>25.06.2004<br>28.04.2003<br>30.05.2003 | Došlo na soud<br>22.08.2006<br>01.11.2005<br>24.08.2005<br>29.07.2005<br>27.07.2004<br>21.07.2003<br>09.06.2003 | Založeno do SL<br>23.08.2006<br>01.11.2005<br>24.08.2005<br>29.07.2005<br>27.07.2004<br>21.07.2003<br>09.06.2003 | Strane           39           19           95           41           160           67           19 |

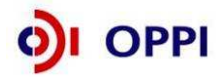

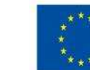

## Postup odeslání finančního výkazu do aplikace eAccount

Po vyplnění a zkontrolování formuláře klikněte na tlačítko "*Podepsat a odeslat*" na konci formuláře.

Před odesláním ještě uveďte své uživatelské jméno a heslo pro přístup do aplikace eAccount a klikněte na tlačítko OK:

| Poslat data na web                 |                                       |
|------------------------------------|---------------------------------------|
| Webový server                      |                                       |
| URL: https://eaccount-test.czechin | west.org/WebForm/Projekty/Receive602F |
| ☑ Ověření<br>Uživatel:             | Heslo:                                |
| Zobrazit data                      | OK Storno                             |

Po podepsání dokumentu elektronickým podpisem se formulář RŽ odešle do aplikace eAccount. Při odesílání musíte být opět připojeni k Internetu! Úspěšný import formuláře je indikován následující hláškou:

| 🐖 602XML Filler                                                                         |        |
|-----------------------------------------------------------------------------------------|--------|
| Navázání spojení se serverem proběhlo v pořádku a data byla úspěšně odeslána na server. |        |
| Odraučiť za zamoru                                                                      |        |
|                                                                                         |        |
| Finanční výkaz byl v pořádku naimportován                                               |        |
|                                                                                         |        |
|                                                                                         |        |
|                                                                                         |        |
|                                                                                         |        |
|                                                                                         |        |
|                                                                                         |        |
|                                                                                         |        |
|                                                                                         |        |
|                                                                                         |        |
|                                                                                         | ~      |
| Náhled tisku Iisk Uložit jako                                                           | Zavřít |

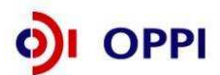

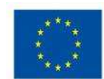

## 1.1.3 Použití stávajícího ratingu

Pokud má žadatel již vypočtený rating (netýká se ratingu vypočteného na základě FV předloženého za mateřskou společnost nebo garanta v jiném projektu), může ho použít tak, že klikne na detailu ekonomického hodnocení na "Použít poslední ekonomické hodnocení". **Platnost ratingu je 6 měsíců od data výpočtu.** 

| SEZNAM PROJEKTŮ Projekt                          | Registrační |              | 1 1             |                        |                 |                |                      |
|--------------------------------------------------|-------------|--------------|-----------------|------------------------|-----------------|----------------|----------------------|
|                                                  | žádost      | Plná žádost  | Žádost o platbu | Monitoring<br>projektu | Výběrová řízení | Změna projektu | Nástěnka<br>projektu |
| nformace o programech naleznete <u>zde</u>       |             |              |                 |                        |                 |                |                      |
| Ekonomické hodnocení projektu "Tesť              |             |              |                 |                        | 终 Nápověda      |                |                      |
| ový finanční výkaz Stažení existujícího finanční | ího výkazu  |              |                 |                        |                 |                |                      |
|                                                  | Datum výp   | očtu ratingu |                 |                        |                 |                |                      |
| 30.09.2009                                       |             |              |                 |                        |                 |                |                      |

V detailu projektu v seznamu žadatelů se zobrazí příkaz, že žadatel si přeje použít stávají rating (tzn. poslední vypočtené ekonomické hodnocení).

I v případě použití stávajícího ratingu je žadatel povinen přiložit do seznamu dokumentů soubor s finančním výkazem, na základě kterého byl rating v minulosti spočítán. Pokud žadatel není schopen takový soubor přiložit, musí znovu vyplnit finanční výkaz a nechat si spočítat rating nový.

| CZECHINVEST                                                                                                    | F                                                                                        |                                                      | 100                 |                 |                       |                      | Uživate<br>DVA UC<br><u>Správa účtu</u> | el<br>ET<br><u>Odhlásit</u> |
|----------------------------------------------------------------------------------------------------|------------------------------------------------------------------------------------------|------------------------------------------------------|---------------------|-----------------|-----------------------|----------------------|-----------------------------------------|-----------------------------|
| SEZNAM PROJEKTŮ                                                                                                    | Projekt                                                                                  | Registrační<br>žádost                                | Piná žádost         | Žádost o platbu | Monitorin<br>projektu | 9 Výběrová řízen     | ní Nástěnka<br>projektu                 |                             |
| Informace o programech nalezi                                                                                                    | nete <u>zde</u>                                                                          |                                                      |                     |                 |                       |                      |                                         |                             |
| Detail projektu 6.2 M02/0                                                                                                    | 04 "Dva veleti                                                                           | hy v Evropě"                                         |                     |                 |                       |                      | 🤣 Ná                                    | pověda                      |
| Název programu / podprogramu:<br>Popis programu:<br>Platnost výzvy od:<br>Platnost výzvy do:<br>Registrační číslo:<br>Stav projektu:<br>Název projektu: | Marketing - Výz<br>6.2 M02 - Mark<br>6.2 M02/004<br>Probíhá kontrola<br>Dva veletrhy v E | va II<br>sting - Výzva II (Ma<br>a RŽ na Cl<br>vropě | rketing - Výzva II) |                 | Deta                  | ilni informace o pro | ogramu                                  |                             |
| Seznam žadatelů a jejich fin                                                                                                    | ančních výkazů                                                                           |                                                      |                     |                 |                       | Odst                 | oupit od projektu                       |                             |
| Zadatel                                                                                                    |                                                                                          | E and a state                                        | Typ FV              | Stav výpo       | čtu ratingu           | Datum podání FV      | Zdroj dat F                             | V                           |
| Silver Moon s.r.o.                                                                                                    |                                                                                          | evidencí                                             | z subjektů s dahov  | probíhá výp     | očet                  | 08.02.2010           | Formulář FV                             |                             |

Všichni žadatelé musí mit řádně vyplněný finanční výkaz nebo vybráno ekonomické hodnocení.

Pokud již byl ke konkrétní žádosti odeslán formulář finančního výkazu, který byl následně vrácen žadateli k opravě chyb, tak již nelze použít stávající rating, ale je potřeba opravit ve formuláři chyby a znovu jej odeslat!

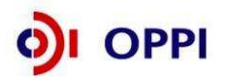

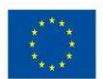

## 1.1.4 Rozvaha a výkaz zisku a ztrát za poslední 2 uzavřená období

Data ve Finančním výkazu jsou dokládána naskenovanou kopií Rozvahy a Výkazu zisku a ztráty za poslední 2 uzavřená účetní období.

## Příklad naskenované Rozvahy

|                   |                                              | 10             | OZVAHA<br>dušeném roz | sahu             | Obshodni firma nebo jir  | ığ nâzev üčetni jed<br>- |
|-------------------|----------------------------------------------|----------------|-----------------------|------------------|--------------------------|--------------------------|
|                   |                                              | • 1            | rosinec 200           | 4                | Sido natio bedilità che  | ter lastentites          |
|                   |                                              |                | lých tisících Kč)     |                  | a misto podnikáni liší-a | se od bydlišiā           |
| 10                |                                              | (††            | IČ                    |                  |                          |                          |
| IT.               | HRADEC KRALOVE                               |                |                       |                  |                          |                          |
| L                 | -5 -05- 2025                                 |                | 1                     | 1000             |                          |                          |
| (4)               |                                              |                |                       |                  |                          |                          |
| 1                 |                                              |                | 1:                    |                  |                          |                          |
| Označeni          | AKTIVA                                       | Číslo<br>fádku |                       | Běžné účetní obd | lok                      | Minulé úč. ob            |
| a                 | b                                            | c              | Brutto                | Korekce<br>2     | Netto<br>3               | Netto<br>4               |
|                   | AKTIVA CELKEM (f. 02 + 03 + 07 + 12) = f. 13 | 001            | 21 073                | 3 532            | 17 541                   | 11 601                   |
| A                 | Pohledávky za upsaný základní kapitál        | 002            |                       |                  |                          |                          |
| 8.                | Dlouhodobý majetek (ř. 04 až 06)             | 003            | 12 692                | 3 493            | 9 199                    | 6 560                    |
| 8. 1.             | Dlouhodobý nehmotný majetek                  | 004            | 235                   | 235              | 0                        | 0                        |
| B. II             | Dlouhodobý hmotný majetek                    | 005            | 12 457                | 3 258            | 9 199                    | 6 560                    |
| B. III.           | Dicuhodobý finanční majetek                  | 006            |                       |                  |                          |                          |
| C.                | Oběžná aktiva (ř. 06 až 11)                  | 007            | 8 253                 | 39               | 8 214                    | 4 972                    |
| C. I.             | Zásoby                                       | 800            | 1 180                 | 0                | 1 180                    | 1 654                    |
| C. II.            | Diouhodobě pohledávky                        | 009            | R.I.                  | -                |                          |                          |
| C. III.           | Krátkodobě pohledávky                        | 010            | 5 410                 | 39               | 5 371                    | 1 534                    |
| G. IV.            | Krátkodobý finanční majetek                  | 011            | 1 663                 | 0                | 1 663                    | 1 784                    |
| D. I.             | Časové rozlišení                             | 012            | 128                   | 0                | 128                      | 69                       |
| The second second |                                              |                |                       |                  |                          |                          |
| 1.                |                                              |                |                       |                  |                          |                          |

Rozvahu a Výkaz zisku a ztráty za poslední 2 uzavřená účetní období je třeba naskenovat a v předepsaném formátu pro zasílané přílohy zaslat elektronicky prostřednictvím aplikace eAccount společně s Registrační žádostí a formulářem Finančního výkazu na CzechInvest. Postup pro vkládání a podepisování dokumentů naleznete v kapitole 1.1.6 Vložení dokumentů a jejich elektronický podpis.

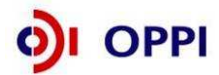

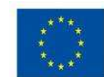

## 1.1.5 Vyplnění Registrační žádosti (RŽ)

Registrační žádost je on-line elektronický formulář, který se v aplikaci eAccount zobrazí po rozkliku záložky "*Registrační žádost*" v horní liště "*Seznam projektů*".

| CZECHIN              | VEST                     | /                           | 2                       | ~                |                        |                 | Uživate<br>DVA UCI<br>Správa účtu | T<br><u>Odhlásit</u> |
|----------------------|--------------------------|-----------------------------|-------------------------|------------------|------------------------|-----------------|-----------------------------------|----------------------|
| SEZNAM PRO           | DJEKTŮ Pr                | ojekt Registrační<br>Žádost | Plná žádost Žád         | ost o platbu     | Monitoring<br>projektu | Výběrová řízení | Nástěnka<br>projektu              |                      |
| Informace o program  | nech naleznete <u>zd</u> | <u>e</u>                    |                         |                  |                        |                 |                                   |                      |
| Registrační žádo     | ost projektu 6.2         | 2 M02/004 "Dva velet        | rhy v Evropě''          |                  |                        | 终 Nápověda      |                                   |                      |
| Zákl. údaje Zá       | kl. údaje o žadateli     | Zákl. údaje o projektu      | Adresa místa realizace  | Prohlášení :     | žadatele               |                 |                                   |                      |
| Název (pod)programu  | Marketing - Výzva        | 1                           |                         |                  |                        |                 |                                   |                      |
| Aktuální stav        | Probíhá kontrola R       | Ž na Cl                     |                         |                  |                        |                 |                                   |                      |
| Registrační žádost j | e možné odeslat p        | ouze z poslední záložky     | 'Prohlášení žadatele''. | t data před podá | áním celé Reg          | strační žádosti |                                   |                      |

Pozn. Hvězdička (\*) označuje povinné položky.

## Registrační žádost obsahuje 5 záložek, které je nutné vyplnit:

- Základní údaje
- Základní údaje o žadateli
- Základní údaje o projektu
- Adresa místa realizace
- Prohlášení žadatele

## Požadované přílohy RŽ:

- naskenované rozvahy a výkazy zisku a ztrát za poslední 2 uzavřená účetní období
- finanční výkaz ve formátu 602 xml filler
- živnostenský list, výpis ze živnostenského rejstříku pro hlavní oblast řešení projektu

## Příloha RŽ povinná pro žadatele, který má sídlo v Praze nebo v zahraničí

Čestné prohlášení o činnosti v provozovně mimo hlavní město Prahu

Při vyplňování formuláře využívejte kontextové nápovědy v pravém horním rohu obrazovky označenou takto: **Nápověda** 

Po vyplnění údajů jakékoliv záložky RŽ průběžně ukládejte vepsané informace, neboť existuje nebezpečí, že v případě výpadku může dojít ke ztrátě již vepsaných dat!

Část Základní údaje o projektu by měla obsahovat základní informace o tom, co je předmětem projektu. Z popisu by mělo jasně vyplývat, že projekt je v souladu s cíli programu a dané výzvy. V programu Marketing – Výzva II. můžete mít pouze jednu aktivní žádost, veškeré aktivity musí být zahrnuty do jednoho projektu. Do základních ani doplňujících údajů o projektu nepatří informace o historii žadatele, jeho

obchodních kontaktech, komerčních úspěších a plánech či výčet dalších realizovaných projektů atd.

Po zaškrtnutí souhlasu se všemi prohlášeními v poslední záložce "Prohlášení žadatele" přejděte na záložku **Projekt – Seznam dokumentů**.

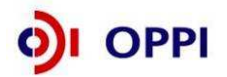

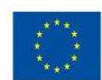

## 1.1.6 Vložení dokumentů a jejich elektronický podpis

V záložce **Projekt – Seznam dokumentů** vygenerujte nejprve dokument Registrační žádosti a elektronicky podepište. Návod, jak postupovat, najdete v Nápovědě.

|                                                                                                    | F                                         |                                       | 1               | Y               |                        |             | Uživat<br>DESET L<br><u>Správa účtu</u> | el<br>JCET<br><u>Odhlásit</u> |
|----------------------------------------------------------------------------------------------------|-------------------------------------------|---------------------------------------|-----------------|-----------------|------------------------|-------------|-----------------------------------------|-------------------------------|
| SEZNAM PROJEKTŮ                                                                                                    | Projekt                                   | Registrační<br>žádost                 | Plná žádost     | Žádost o platbu | Monitoring<br>projektu | Výběrová ří | Nástěnka<br>projektu                    | ı                             |
| Informace o programech nalezr                                                                                                    | iete <u>zde</u>                           |                                       |                 |                 |                        |             |                                         |                               |
| Seznam dokumentů proje<br>Seznam dokumentů<br>③ Seznam dokumentů 〇 Seznar                                                                                                    | n nedoručených l                          | jachi materiai<br>istinných příloh pr | <b>y</b> ~      |                 |                        |             | 🧼 Na                                    | ápověda                       |
| Typ dokume                                                                                                    | ntu                                       | Piatný I                              | lázev dokumentu | Datum vlož      | ení Datu               | m doručení  | Uživatel Počet p                        | odpisů                        |
| 17_02_F_Předběžné posouze<br>Archivní FV<br>Elinanční výkaz<br>Odůvodnění změny identifikac<br>ostatní<br>registrační žádost<br>zamítnuť žádosti<br>živostenský list, výpis z rejs | enî přijatelnosti<br>ce žadatele<br>tříku |                                       |                 |                 |                        |             |                                         |                               |
|                                                                                                    |                                           |                                       |                 |                 |                        |             |                                         |                               |

## Předepsané formáty pro zasílané přílohy prostřednictvím aplikace eAccount:

Do dokumentace můžete vložit elektronickou přílohu(y) v povoleném formátu (pdf, doc, rtf, xls, jpg, gif, png, txt, htm, fo) do maximální velikosti 2 MB.

Pozn.: Elektronické přílohy lze zasílat také zkomprimované do formátu .zip.

| 4                         | 1- T           | 1                     | The           | 200             |                        |                 | Uživatel<br>DVA UCE  | т               |
|---------------------------|----------------|-----------------------|---------------|-----------------|------------------------|-----------------|----------------------|-----------------|
| CZECHINVEST               |                |                       |               | . >.            |                        |                 | <u>Správa účtu</u>   | <u>Odhlásit</u> |
| SEZNAM PROJEKTŮ           | Projekt        | Registrační<br>žádost | Plná žádost   | Žádost o platbu | Monitoring<br>projektu | Výběrová řízení | Nástěnka<br>projektu |                 |
| mace o programech nalezne | ete <u>zde</u> |                       |               |                 |                        |                 |                      |                 |
| nam dokumentů projel      | ctu 6.2 M02/   | 004 "Dva velet        | rhy v Evropě' |                 |                        |                 | 🤣 Náp                | ověda           |

#### Seznam dokumentů

| Typ dokumentu                                         | Platny | 1        | Název dokumentu                                    |          | Datum vložení     |   | Datum<br>doručení | Uživatel    | Počet<br>podpisů |
|-------------------------------------------------------|--------|----------|----------------------------------------------------|----------|-------------------|---|-------------------|-------------|------------------|
| 17_02_F_Předběžné posouzení<br>přijatelnosti          |        |          |                                                    |          |                   |   |                   |             |                  |
| Archivní FV                                           | ano    |          | arcivni FV 2000-2009                               | 2        | 8 2 2010 13 48 30 | 0 |                   | DVA<br>UCET | (                |
| Finanční výkaz                                        | ano    | 120      | Formulář FV při odeslání RŽ - Silver<br>Moon s r o | 2        | 8.2.2010 13:55:05 | 0 |                   | DVA<br>UCET |                  |
| odůvodnění změny identifikace<br>adatele<br>∎ ostatní |        |          |                                                    |          |                   |   |                   |             |                  |
| ji registrační žádost                                 | ano    | <b>m</b> | <u>RŽ 1</u>                                        | <b>2</b> | 8.2.2010 13:49:48 | 0 |                   | DVA<br>UCET | 2                |
| zamitnutí žádosti                                     |        |          |                                                    |          |                   |   |                   |             |                  |
| Živnostenský list, výpis z rejstříku                  | ano    |          | <u>ŽL</u>                                          | 2        | 8 2 2010 13 53 41 | 0 |                   | DVA<br>UCET | (                |

Dále do záložky **Projekt – Seznam dokumentů** vložte naskenované rozvahy a výkazy zisku a ztrát za sledované období včetně FV ve formátu 602 xml filler a elektronicky podepište. Dokumenty vložte do položky " Archivní FV".

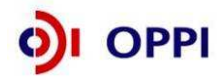

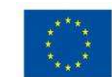

Soubor - Slouží pro vložení souboru do systému eAccount. Soubor lze zadat do systému prostřednictvím tlačítka Procházet ..., které zajistí výběr souboru z dostupných disků počítače. Po zadání odpovídajícího Názvu dokumentu a případně jeho popisu dokumentu je možné

prostřednictvím tlačítka Uložit - vložit a uložit odpovídající soubor do eAccount.

Pro zobrazení nahraného dokumentu je zapotřebí přejít na obrazovku Seznam dokumentů.

Obsah vybraného dokumentu lze zobrazit kliknutím na Název dokumentu v seznamu dokumentů.

**Dokument lze smazat** kliknutím na ikonu v <u>Seznamu dokumentů.</u> Dokument jehož datum vložení je starší než poslední změna stavu projektu, je možné pouze **zneplatnit**. Nelze tedy smazat dokument, po jehož vložení došlo ke změně stavu projektu. V takovém případě autor dokumentu provede zneplatnění původního dokumentu a případně vložení aktuálnější verze stejného dokumentu.

#### Poznámka

Ikona pro smazání dokumentu 2 je přístupná po vložení dokumentu do eAccountu.

#### Seznam dokumentů

Seznam dokumentů ○ Seznam nedoručených listinných příloh projektu

|   | Typ dokumentu                                | Platný |      | Název dokumentu                                     |          | Datum vložení     |   |  |
|---|----------------------------------------------|--------|------|-----------------------------------------------------|----------|-------------------|---|--|
|   | 17_02_F_Předběžné posouzení<br>přijatelnosti |        |      |                                                     |          |                   |   |  |
| 睝 | Archivní FV                                  | ano    | [PG] | arcivni FV 2000-2009                                | <b>2</b> | 8.2.2010 13:48:30 | 0 |  |
| 睝 | Finanční výkaz                               | ano    | ZFO  | Formulář FV při odeslání RŽ - Silver<br>Moon s.r.o. | <b>2</b> | 8.2.2010 13:55:05 | 0 |  |
| 睝 | Odůvodnění změny identifikace<br>žadatele    |        |      |                                                     |          |                   |   |  |
| 睝 | ostatní                                      |        |      |                                                     |          |                   |   |  |
| ð | registrační žádost                           | ano    | RTF  | <u>RŽ 1</u>                                         | <b>2</b> | 8.2.2010 13:49:48 | Ø |  |

Podepisování dokumentů je pomocí ikony složka.

| SEZNAM PROJ             | EKTŮ Projekt            | Registrační<br>žádost | Plná žádost  | Žádost o platbu        | Monitoring    | Výběrová řízení   | Změna projektu | Nástěnka |
|-------------------------|-------------------------|-----------------------|--------------|------------------------|---------------|-------------------|----------------|----------|
| Informace o programe    | ch naleznete <u>zde</u> | Zudost                |              | 1                      | projunta      | 1                 |                | projektu |
| Detail dokumentu        | projektu "abc"          |                       |              |                        |               |                   | 🤣 Nápově       | da       |
| Typ dokumentu           | ostatní                 |                       |              |                        |               | Papírový 🛄        | Platný 🗹       |          |
| Název dokumentu *       | Rozvaha 2009            |                       |              |                        |               |                   |                |          |
| Popis dokumentu         |                         |                       |              |                        |               |                   |                | ~        |
|                         |                         |                       | Į.           | Počet znaků může být m | aximálně 2000 |                   |                |          |
| URL                     |                         |                       |              |                        |               |                   |                |          |
| Datum vložení           | 13.1.2010 10:23:49      |                       |              |                        |               |                   |                |          |
| Datum doručení          |                         |                       |              |                        |               |                   |                |          |
| Datum odeslání          |                         |                       |              |                        |               |                   |                |          |
|                         |                         | ſ                     | Podepsat dok | ument                  | Zpět          | Zobrazit dokument | ОК             | 7        |
| Seznam elektronickú     | ch podpisů              | L                     | <b>A</b>     |                        |               |                   |                |          |
| Dokument ještě nebyl po | densán                  |                       |              |                        |               |                   |                |          |
| Dokument jeste nebyi po | uepoan.                 |                       |              |                        |               |                   |                |          |

Kliknutím na tlačitko **– rodepsu dokument** je aktuálně přihlášenému uživateli zobrazen seznam dostupných certifikátů, kterými lze dokument podepsat. Kvalifikovaný elektronický certifikát v závislosti na operačním systému a verzi Javy lze použít ze souboru nebo standardního úložiště certifikátů v počítači. Po podpisu dokumentu je podpis uložen k dokumentu. Seznam všech

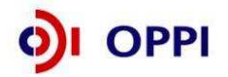

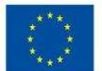

EVROPSKÁ UNIE Evropský fond pro regionální rozvoj Investice do vaší budoucnosti elektronických podpisů k danému dokumentu je zobrazen v tabulce pod detailem dokumentu a obsahuje základní údaje o provedeném elektronickém podpisu - kdo a kdy dokument podepsal a od kdy a do kdy je platný podepisující certifikát.

## 1.1.7 Kontrola a odeslání celé Registrační žádosti

Pro podání celé Registrační žádosti na agenturu Czechlnvest (tj. formulář RŽ, FV i naskenované přílohy) je třeba přejít opět do záložky **Registrační žádost – Prohlášení žadatele**, kde nejprve stiskněte tlačítko "**Ověřit data před podáním celé Registrační žádostř** a nakonec "**Odeslat Registrační žádost**.

**Po správném odeslání RŽ se na obrazovce objeví hlášení o úspěšném odeslání Registrační žádosti.** Zároveň ihned obdržíte evidenční číslo projektu a potvrzení o přijetí a zpracování RŽ systémem. eAccount Vás zároveň upozorní, že obdržíte vyjádření od Czechlnvestu, zda registrace proběhla úspěšně. Informace o úspěšné, případně neúspěšné registraci Vám bude zaslána elektronicky prostřednictvím aplikace eAccount na Vámi zadanou e-mailovou adresu při založení Master účtu a bude Vám k dispozici v záložce "*Nástěnka*". Zároveň se v aplikaci eAccount na *"Detailu projektu*" bude zobrazovat informace, v jakém stavu se daný projekt nachází, a v záložce RŽ bude zobrazen aktuální stav RŽ.

V případě zjištění chyb a nedostatků během kontroly RŽ nebo FV ze strany Czechlnvestu Vás prostřednictvím aplikace eAccount kontaktujeme a zašleme Vám výzvu k opravě, která se zobrazí v záložce "*Nástěnka*". Ta je určena pro elektronickou komunikaci mezi Vámi a projektovým manažerem Czechlnvestu, kterému byl Váš projekt přidělen.

Po formální a věcné kontrole RŽ a požadovaných příloh obdržíte prostřednictvím aplikace eAccount informaci "**Předběžné posouzení přijatelnosti**". Tato informace se zobrazí v záložce "*Nástěnka*" a prostřednictvím této informace se dozvíte, zda registrace proběhla úspěšně nebo neúspěšně společně s odůvodněním.

V případě úspěšné registrace je součástí zprávy "Předběžné posouzení přijatelnosti"

- informace o datu pro vznik způsobilých výdajů (více o datu pro vznik způsobilých výdajů v Obecné části pokynů v kapitole 3.1 Způsobilost výdajů),
- informace o lhůtě pro předložení Plné žádosti, která je 60 kalendářních dní od data přijetí informace o úspěšné registraci,
- zpřístupnění záložky "Plná žádost" v aplikaci eAccount k jejímu vyplnění.

V případě, že datum ukončení příjmu žádostí o dotaci určený ve Výzvě je kratší než 60 kalendářních dní od data přijetí informace o úspěšné registraci, je nutné podat Plnou žádost ve lhůtě uvedené ve Výzvě programu. V tomto případě se lhůta pro podání Plné žádosti zkracuje a její poslední den je shodný s posledním dnem lhůty pro podávání žádostí do programu uvedené ve Výzvě.

V případě jakýchkoliv dotazů se během vyplňování Registrační žádosti obracejte na Zelenou linku agentury Czechinvest.

## 1.2 Plná žádost (PŽ)

Plnou žádost včetně všech jejích příloh budete podávat pouze elektronicky, nikoliv v papírové formě. PŽ je elektronický formulář, který se v aplikaci eAccount zobrazí po rozkliku záložky "Plná žádost" v horní liště "Seznam projektů". Záložka "Plná žádost" bude aktivní až po úspěšném předběžném posouzení přijatelnosti. Do té doby nebude aktivní a nebude možné ji otevřít. Po zobrazení formuláře PŽ máte možnost vyplňovat požadované údaje, přičemž doporučujeme průběžně ukládat Vámi vložená data.

Pokud žadatel ve fázi vyplňování nalezne chybu nebo neaktuální údaje v Registrační žádosti, lze tyto chybné údaje změnit prostřednictvím změnového řízení, je ale nutné Plnou žádost nejprve odstranit a poté zahájit změnové řízení RŽ. Odstranění PŽ se provádí pomocí tlačítka "Odstranit PŽ", které se nachází v dolní části stránky eAccountu na záložce Plná žádost.

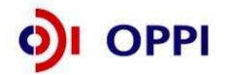

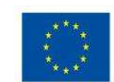

## Obsah PŽ:

- základní údaje uvedené již v RŽ údaje z RŽ se automaticky načtou do PŽ, nemusíte je znovu vyplňovat
- podrobnější informace o projektu
- veletrhy a výstavy
- rozpočet projektu
- horizontální ukazatele
- závazné ukazatele
- monitorovací ukazatele
- prohlášení a závazky žadatele

## Požadované přílohy PŽ:

- <u>finanční realizovatelnost projektu (FRP)</u> elektronický formulář, který máte k dispozici v aplikaci eAccount (detailní popis vyplnění formuláře naleznete v kapitole 1.2.2 Hodnocení finanční realizovatelnosti investičního a neinvestičního projektu v Plné žádosti);
- podnikatelský záměr elektronická verze podnikatelského záměru v předepsané struktuře (osnovu podnikatelského záměru naleznete v Příloze č. 2 těchto Pokynů). Po vypracování PZ v předepsaném formátu jej zasíláte společně s PŽ prostřednictvím aplikace eAccount na CzechInvest.

## Příloha PŽ povinná pro žadatele, který bude realizovat první účast na výstavě/veletrhu:

 Čestné prohlášení, že se jedná o první účast na konkrétním veletrhu/výstavě v zahraničí (První účastí se rozumí, účast příjemce podpory na veletrhu nebo výstavě v zahraničí, která dosud nebyla podpořena z veřejných prostředků.)

## Předepsané formáty pro zasílané přílohy prostřednictvím aplikace eAccount:

Do dokumentace můžete vložit elektronickou přílohu(y) v povoleném formátu (pdf, doc, rtf, xls, jpg, gif, png, txt, htm, fo) do maximální velikosti 2 MB.

Pozn.: Elektronické přílohy lze zasílat také zkomprimované do formátu .zip.

## 1.2.1 Doplnění údajů v Detailu žadatele

Před vyplňováním údajů do Plné žádosti doplňte nejprve údaje v záložce **Projekt – Detail žadatele**, zejména Adresu pro doručování. V případě, že údaje nebudou doplněny, nebude možné Plnou žádost odeslat.

## 1.2.2 Hodnocení finanční realizovatelnosti neinvestičního projektu v Plné žádosti

V rámci programu Marketing jsou realizovány projekty, které jsou zaměřeny na neinvestiční náklady, proto budete vyplňovat tzv. malý neinvestiční FRP formulář.

V případě nejasností kontaktujte PM agentury Czechlnvest prostřednictvím Nástěnky v aplikaci eAccount.

## Upozornění:

Každý žadatel může v rámci II. Výzvy předložit pouze jeden projekt.

## Návod na vyplnění neinvestičního projektu

Formulář je určen k hodnocení finanční realizovatelnosti projektu, tzn. zda je žadatel schopen investici financovat. Do tabulky vyplňujte údaje za posledně uzavřené účetní období tj. 2008, resp. 2009.

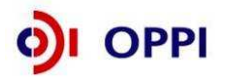

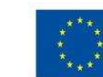

Identifikační údaje žadatele budou do formuláře generovány z údajů v Registrační žádosti žadatele.

**Upozornění:** Pro vyplnění jednotlivých polí využívejte kontextové nápovědy, která je obsažena v pravé části formuláře. Nápověda obsahuje přesný popis jednotlivých položek.

Výsledné hodnocení je prováděno automatizovaným systémem na základě údajů zadaných do formulářů. Výsledné hodnocení není žadatelům k dispozici, slouží pouze poskytovateli dotace k posouzení reálnosti finanční realizovatelnosti projektů.

| _neinvestice_irating.fo - 602XML Filler     |           |                                                               |
|---------------------------------------------|-----------|---------------------------------------------------------------|
| Úpravy Zobrazit Data Nástroje Nápověda      |           |                                                               |
| 🗐 🖏 🤪 💿 107% + 💿 [                          |           | <sup>602XML</sup> <b>F1</b>                                   |
| CZECHINVEST                                 |           | Formulář pro hodnocení finanční<br>realizovatelnosti projektu |
| Název projektu:                             |           |                                                               |
| Registrační číslo                           |           |                                                               |
| Misto realizace projektų (NUTS III - okres) |           |                                                               |
| Obchodní firma / Iméno a příjmení           |           |                                                               |
| Sídlo / Místo podnikání:                    |           |                                                               |
| IČ žadatele:                                |           |                                                               |
| Kontaktní osoba / Telefon / E-mail:         |           |                                                               |
| CZ-NACE (hlavní oblast podnikání žadatele): |           |                                                               |
|                                             |           |                                                               |
| P.č. Název                                  | v tis. Kč |                                                               |
| 1 Vlastní kapitál:                          | 0         |                                                               |
| 2 Finanční majetek                          | 0         |                                                               |
| 3 Tržby celkem:                             | 0         |                                                               |
|                                             | 0         |                                                               |
| 4 Celkové projektové náklady:               |           |                                                               |

Vlastní kapitál – údaj čerpá z rozvahy, oddíl PASIVA řádek č. 68 Finanční majetek – údaj z rozvahy, oddíl AKTIVA řádek č 58 Tržby celkem – údaj z výkazu zisku a ztráty ř.1 a ř.4

Základní údaje o projektu (celkové náklady, požadovaná dotace aj.) jsou do formuláře rovněž vygenerovány z Registrační žádosti a slouží jako informace o limitech, které nelze v Plné žádosti překročit. Údaje však mohou být do dalších polí upraveny a zpřesněny (odchylky jsou možné pouze směrem dolů).

#### Jak lze opravit formulář FRP?

Po odeslání Plné žádosti lze formulář FRP opravit prostřednictvím vložení opraveného formuláře pomocí funkce "*Odeslat formulář*". Vždy však musíte o tomto kroku informovat PM prostřednictvím Nástěnky.

| SEZNAM PROJEKTŮ                             | Projekt             | Registrační<br>žádost | Plná žádost         | Žádost o platbu | Monitoring<br>projektu | Změna projektu | Nástěnka<br>projektu |  |  |
|---------------------------------------------|---------------------|-----------------------|---------------------|-----------------|------------------------|----------------|----------------------|--|--|
| Informace o programech naleznete <u>zde</u> |                     |                       |                     |                 |                        |                |                      |  |  |
| Detail žadatele 2.2 RV01/07                 | &                   |                       |                     |                 |                        |                |                      |  |  |
| Základní informace Adresy                   |                     |                       |                     |                 |                        |                |                      |  |  |
| Finanční realizovatelnost pro               | jektu               |                       |                     |                 |                        |                |                      |  |  |
| Ke správnému vyplnění FRP je nutr           | ié mít nainstalovái | n XML602 Filler. Te   | en lze zdarma stáhi | nout <u>zde</u> |                        |                |                      |  |  |
| <u>Stáhnout formulář FRP</u>                |                     |                       |                     |                 |                        |                |                      |  |  |
| Načtení vyplněného formuláře (o<br>Proch    |                     |                       |                     |                 |                        |                |                      |  |  |
| Načíst formulář Odeslat                     |                     |                       |                     |                 |                        |                |                      |  |  |

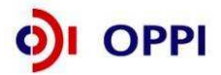

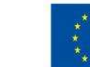

## 1.2.3 Vyplnění a odeslání Plné žádosti

Formulář PŽ má předdefinovaný obsah buněk (struktura čísla, text, počet znaků, pulldowny atd.), který společně s kontextovou nápovědou (v pravém horním rohu obrazovky označenou: **Nápověda**) slouží pro snadné vyplnění požadovaných polí. V některých polích nebude možné zapsat údaj, pokud nebude mít požadovaný tvar nebo rozsah.

Při vyplňování žádosti provádějte průběžné ukládaní již vyplněných polí kliknutím na tlačítko "Uložit"!

Pro průběžnou kontrolu vyplněných dat v každé záložce žádosti využívejte tlačítko "**Ověřit data na** *stránce*". V případě chybně vyplněných údajů se zobrazí informace o chybě s uvedením místa chyby a sdělením, jak by daná informace měla správně vypadat.

Po vyplnění všech záložek a zaškrtnutí souhlasu se všemi prohlášeními v poslední záložce **Prohlášení a závazky** proveďte celkovou kontrolu údajů napříč celou PŽ pomocí tlačítka "**Ověřit data** *plné žádosti*".

Poté přejděte na záložku **Projekt – Seznam dokumentů**. Zde vygenerujte a vložte dokument PŽ obdobně jako u RŽ v kapitole 1.1.6 Vložení dokumentů a jejich elektronický podpis. Do Seznamu dokumentů vložte také povinné přílohy Podnikatelský záměr, Přílohu k účetní závěrce (*kapitola 1.2 Požadované přílohy PŽ*). Při odesílání žádosti včetně příloh prostřednictvím aplikace eAccount je nezbytné, aby byl k odesílanému dokumentu připojen elektronický podpis oprávněné osoby.

Pro podání celé PŽ na agenturu Czechlnvest (tj. formulář PŽ, FRP a požadované přílohy) je třeba přejít opět do záložky **Plná žádost – Prohlášení a závazky**, kde stisknete tlačítko "*Potvrdit a odeslat plnou žádost*". Po správném odeslání PŽ se na obrazovce objeví hlášení o úspěšném odeslání Plné žádosti.

V případě zjištění chyb a nedostatků v odeslané PŽ Vás prostřednictvím aplikace eAccount kontaktujeme a zašleme Vám výzvu k odstranění chyb v PŽ nebo výzvu k doplnění údajů prostřednictvím záložky "*Nástěnka*".

Po kontrole PŽ a požadovaných příloh ze strany Czechlnvestu získáte na základě dokumentu "Vyrozumění žadatele o postupu projektu do dalšího hodnocení", zaslaného prostřednictvím aplikace eAccount, elektronickou informaci, že projekt postoupil do dalšího hodnocení, a sdělení, že o oficiálním výsledku budete vyrozuměni. V opačném případě Vám bude sděleno, že Vaše žádost je z dalšího hodnocení vyřazena s uvedením kritéria(í) nepřijatelnosti.

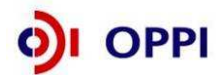

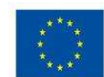

## Schéma podání žádosti o podporu

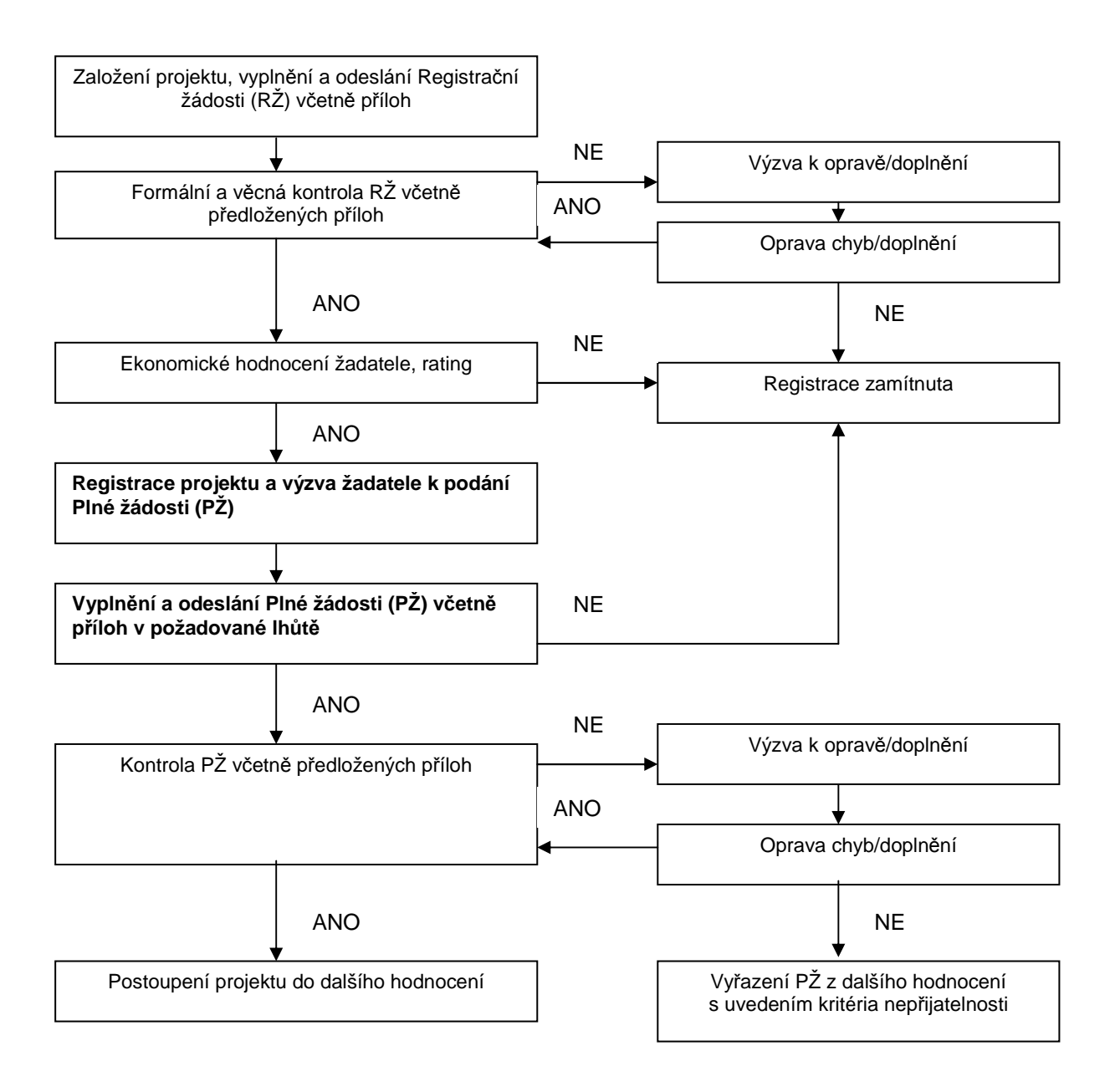

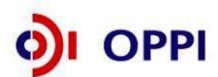

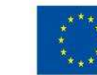

## 2. Hodnocení projektu

Projekty budou hodnoceny a schvalovány dle výše popsaného procesu kontinuálně, Ministerstvo průmyslu a obchodu bude vydávat Rozhodnutí o poskytnutí dotace ke každému projektu nezávisle na vyhodnocení ostatních projektů předložených v rámci dané výzvy.

V případě schválení projektu bude žadateli do aplikace eAccount vložena elektronická verze Podmínek poskytnutí dotace včetně příloh, které tento dokument obsahuje společně s výzvou k jejich elektronickému podpisu a instrukcemi, jak Podmínky předložit v aplikaci eAccount.

V případě, že čerpáte dotaci v režimu de minimis, Vám bude do seznamu dokumentů zároveň vloženo i Oznámení o výši veřejné podpory v rámci de-minimis, které budete muset vyplnit a taktéž elektronicky podepsat.

Podmínky i Oznámení o výši veřejné podpory v rámci de-minimis může podepsat jen osoba oprávněná jednat za žadatele (tj. statutární orgán, popř. jiná osoba jednající na základě plné moci – v takovém případě je třeba úředně/notářsky ověřenou plnou moc nascanovat, opatřit kvalifikovaným elektronickým podpisem a přiložit k Podmínkám).

# 3. Žádost o platbu

## Požadované přílohy k Žádosti o platbu:

- Kopie smlouvy o bankovním účtu;
- Kopie účetních dokladů a dokladů o úhradě (viz Pravidla pro dokládání), kopie kupních smluv, objednávky;
- Doklady prokazující splnění závazných ukazatelů k datu stanovenému v Podmínkách poskytnutí dotace:
  - Letáky, prospekty, brožurky, inzeráty v tisku (kopie), katalogy, CD prezentace, DVD prezentace;
  - Fotodokumentace stánku na veletrhu nebo výstavě s označením příjemce podpory, vystavovaných exponátů a povinné cizojazyčné publicity, kopie zápisu do výstavního katalogu

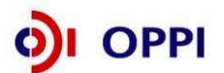

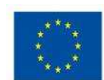

# 4. Monitoring

## Ukazatele na úrovni projektu – Marketing

| Název ukazatele                                 | Jednotka | Popis ukazatele                                   | Sledované období                                                                                                    | Poznámka                                                                                                  |
|-------------------------------------------------|----------|---------------------------------------------------|----------------------------------------------------------------------------------------------------|----------------------------------------------------------------------------------------------------|
| Závazné ukazatele                               |          |                                                   |                                                                                                    |                                                                                                    |
| Účast na výstavách a<br>veletrzích v zahraničí  | počet    | Celkový počet účastí na<br>výstavách a veletrzích | Ukazatel je vykazován k datu ukončení<br>projektu (nejdříve tedy v závěrečné zprávě<br>z realizace).<br>Hodnota ukazatele zůstává po dobu<br>udržitelnosti projektu neměnná. |                                                                                                    |
| Realizace marketingových propagačních materiálů | počet    | Počet druhů marketingových propagačních materiálů | Ukazatel je vykazován k datu ukončení<br>projektu (nejdříve tedy v závěrečné zprávě<br>z realizace).<br>Hodnota ukazatele zůstává po dobu<br>udržitelnosti projektu neměnná. | Nejedná se o počet kusů<br>propagačních materiálů ale<br>o počet druhů (např.<br>katalogy a inzeráty = 2) |

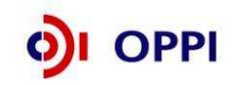

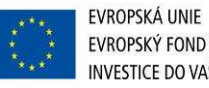

| Monitorovací uka:                                                 | zatele |                                                                                                    |                                                                                                    |                                                                                                    |
|-------------------------------------------------------------------|--------|----------------------------------------------------------------------------------------------------|----------------------------------------------------------------------------------------------------|----------------------------------------------------------------------------------------------------|
| Nově vytvořená<br>(přepočtená)<br>pracovní místa                  | počet  | Počet nově vytvořených<br>přepočtených hrubých<br>pracovních míst<br>spojených s realizací<br>projektu netýká se<br>realizačního týmu;<br>vykazuje se v FTE -<br>ekvivalentu roční<br>pracovní doby. | Hodnoty jsou vykazovány přírůstkově od data<br>zahájení projektu. Ukazatel je vykazován vždy<br>jako počet nově vytvořených pracovních míst za<br>1 kalendářní rok, poprvé za rok, ve kterém byla<br>započata realizace projektu. I v době<br>udržitelnosti projektu je možné, že se dosažená<br>hodnota bude lišit od 0. | Pracovníkem se rozumí osoba s vazbou na<br>zaměstnavatele v podobě pracovní smlouvy nebo<br>dohody o pracovní činnosti. Za zaměstnance<br>pracujícího na hlavní pracovní poměr, jehož<br>pracovní místo vzniklo v přímé souvislosti s realizací<br>projektu, se započítá hodnota 1, za zaměstnance<br>pracujícího na vedlejší pracovní poměr příslušný<br>zlomek plného úvazku (např. 0,5, 0,75 atd.) a u<br>externího pracovníka se započítá zlomek<br>pracovního roku, který skutečně odpracoval<br>(pracovní rok = 8h*počet pracovních dní v daném<br>kalendářním roce – např. 8h*230dní = 1840h,<br>pracovník odpracoval 206h, za něj se tedy započítá<br>0,11 vytvořeného pracovního místa). |
| Nově vytvořená<br>(přepočtená)<br>pracovní místa - z<br>toho ženy | počet  | Počet nově vytvořených<br>přepočtených hrubých<br>pracovních míst<br>spojených s realizací<br>projektu netýká se<br>realizačního týmu;<br>vykazuje se v FTE -<br>ekvivalentu roční<br>pracovní doby. | Hodnoty jsou vykazovány přírůstkově od data<br>zahájení projektu. Ukazatel je vykazován vždy<br>jako počet nově vytvořených pracovních míst za<br>1 kalendářní rok, poprvé za rok, ve kterém byla<br>započata realizace projektu. I v době<br>udržitelnosti projektu je možné, že se dosažená<br>hodnota bude lišit od 0. | Viz popis "nově vytvořená přepočtená pracovní<br>místa"                                                                                                    |

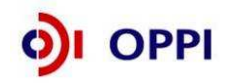

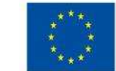

|                  |       |                        |                                                 | Brocovníkom og rozumí ogobo o vozbou no                |
|------------------|-------|------------------------|-------------------------------------------------|--------------------------------------------------------|
|                  |       |                        |                                                 | Fracovnikem se rozumi osoba s vazbou na                |
|                  |       |                        |                                                 | zamestnavatele v podobe pracovní smlouvy nebo          |
|                  |       |                        |                                                 | dohody o pracovní čínnosti. Za zaměstnance             |
|                  |       |                        |                                                 | pracujícího na hlavní pracovní poměr, jehož            |
|                  |       |                        |                                                 | pracovní místo vzniklo v přímé souvislosti s realizací |
|                  |       |                        |                                                 | projektu, se započítá hodnota 1, za zaměstnance        |
|                  |       |                        |                                                 | pracujícího na vedlejší pracovní poměr příslušný       |
|                  |       |                        |                                                 | zlomek plného úvazku (např. 0,5, 0,75 atd.) a u        |
|                  |       |                        |                                                 | externího pracovníka se započítá zlomek                |
|                  |       |                        |                                                 | pracovního roku, který skutečně odpracoval             |
|                  |       |                        |                                                 | (pracovní rok = 8h*počet pracovních dní v daném        |
|                  |       |                        |                                                 | kalendářním roce – např. 8h*230dní = 1840h,            |
|                  |       |                        |                                                 | pracovník odpracoval 206h, za něj se tedy započítá     |
|                  |       |                        |                                                 | 0,11 vytvořeného pracovního místa). Za pracovníky      |
|                  |       |                        |                                                 | ve výzkumu a vývoji se považují výzkumní               |
|                  |       |                        |                                                 | pracovníci (vědci a vedoucí pracovníci VaV útvarů –    |
|                  |       |                        |                                                 | zabývají se koncepcí nebo tvorbou nových znalostí,     |
|                  |       |                        |                                                 | výrobků, procesů, metod a systémů, nebo takové         |
|                  |       |                        |                                                 | projekty řídí – především zaměstnanci zařazení do      |
|                  |       |                        |                                                 | hlavní třídy 2 a podskupiny 1237 platné klasifikace    |
|                  |       |                        |                                                 | zaměstnání-rozšířené ČSÚ (dále jen KZAM-R),            |
|                  |       |                        |                                                 | techničtí a ekvivalentní pracovníci (technici –        |
|                  |       | Počet nově vytvořených |                                                 | uskutečňují vědecké a technické úkoly, aplikují        |
|                  |       | přepočtených hrubých   |                                                 | koncepty a provozní metody – převážně zařazeni do      |
|                  |       | pracovních míst        | Hodnoty jsou vykazovány přírůstkově od data     | třídy 31 a třídy 32 KZAM-R) – oproti statistikám ČSÚ   |
|                  |       | spojených s realizací  | zahájení projektu. Ukazatel je vykazován vždy   | se nezapočítávají další pomocní (ostatní) pracovníci   |
|                  |       | projektu netýká se     | jako počet nově vytvořených pracovních míst za  | (řemeslníci, sekretářky a úředníci, kteří se podílí na |
| Nově vytvořená   |       | realizačního týmu;     | 1 kalendářní rok, poprvé za rok, ve kterém byla | výzkumných a vývojových činnostech nebo jsou           |
| (přepočtená)     |       | vykazuje se v FTÉ -    | započata realizace projektu. I v době           | začlenění do takových prací, zahrnuti neisou ani       |
| pracovní místa - |       | ekvivalentu roční      | udržitelnosti projektu je možné, že se dosažená | manažeři a administrativní pracovníci, jejichž         |
| VaV              | počet | pracovní doby.         | hodnota bude lišit od 0.                        | činnosti jsou přímou službou výzkumu a vývoji).        |

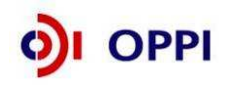

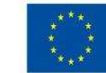

| Nově vytvořená<br>(přepočtená)<br>pracovní místa -<br>VaV - z toho ženy             | počet            | Počet nově vytvořených<br>přepočtených hrubých<br>pracovních míst<br>spojených s realizací<br>projektu netýká se<br>realizačního týmu;<br>vykazuje se v FTE -<br>ekvivalentu roční<br>pracovní doby.                                                                                                    | Hodnoty jsou vykazovány přírůstkově od data<br>zahájení projektu. Ukazatel je vykazován vždy<br>jako počet nově vytvořených pracovních míst za<br>1 kalendářní rok, poprvé za rok, ve kterém byla<br>započata realizace projektu. I v době<br>udržitelnosti projektu je možné, že se dosažená<br>hodnota bude lišit od 0. | Viz popis "nově vytvořená přepočtená pracovní<br>místa VaV"          |
|-------------------------------------------------------------------------------------|------------------|----------------------------------------------------------------------------------------------------|----------------------------------------------------------------------------------------------------|----------------------------------------------------------------------|
| Evidenční počet<br>zaměstnanců -<br>stav zaměstnanců<br>na konci účetního<br>období | počet            | Počtem zaměstnanců<br>se rozumí počet ročních<br>pracovních jednotek<br>(RPJ), tj. počet<br>pracovníků s plným<br>pracovním úvazkem na<br>celý rok, přičemž u<br>pracovníků s částečným<br>pracovním úvazkem a u<br>sezónních pracovníků<br>se započítá příslušný<br>zlomek roční pracovní<br>jednotky. Údaj se uvádí<br>v průměrné hodnotě za<br>uzavřený účetní rok. | Hodnota se vykazuje vždy k datu uvedenému<br>ve zprávě (uzavřené účetní období). Nejedná se<br>o přírůstkový ukazatel, hodnota je vždy uváděna<br>za 1 rok.                                                                                                    |                                                                      |
| Přidaná hodnota                                                                     | v tisících<br>Kč |                                                                                                    | Hodnota se vykazuje vždy k datu uvedenému<br>ve zprávě (uzavřené účetní období). Nejedná se<br>o přírůstkový ukazatel, hodnota je vždy uváděna<br>za 1 rok.                                                                                                    | Přidaná hodnota je uvedena ve výkazu zisků a ztrát<br>v řádku č. 11. |
| Tržby za prodej<br>zboží                                                            | v tisících<br>Kč | Celkové tržby za prodej<br>zboží.                                                                                                    | Hodnota se vykazuje vždy k datu uvedenému<br>ve zprávě (uzavřené účetní období). Nejedná se<br>o přírůstkový ukazatel, hodnota je vždy uváděna<br>za 1 rok.                                                                                                    | Uvedeno ve výkazu zisků a ztrát - řádek č. 01.                       |

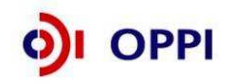

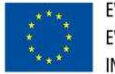

# 5. Přílohy

## Společné přílohy dotačních programů

Platné i všechny předchozí verze všech společných příloh dotačních programů podpory

- Obecná pravidla způsobilosti výdajů pro OPPI 2007—2013
- Pokyny pro žadatele a příjemce dotace z Operačního programu Podnikání a inovace obecná část
- Pravidla pro výběr dodavatelů
- Pravidla pro publicitu
- Definice malého a středního podniku

naleznete na stránce http://www.mpo.cz/dokument73665.html

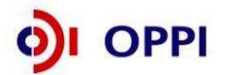

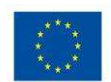

## Příloha č. 1 – Doplňující informace - Výzva II program Marketing v rámci OPPI

Tato příloha obsahuje doplňující informace pro předkládání projektů v rámci Operačního programu Podnikání a Inovace, program Marketing - Výzva II, kterou naleznete na internetových stránkách Ministerstva průmyslu a obchodu ČR (<u>www.mpo.cz</u>) a agentury Czechlnvest (<u>www.czechinvest.org</u>) pod dotačním programem Marketing.

## 1. Program MARKETING - Výzva II

Výzvou jsou definovány konkrétní podmínky programu. Výzva II. programu Marketing je určena pro malé a střední podniky<sup>1</sup> a bude probíhat dle níže uvedených termínů.

## Přílohy výzvy

Příloha č. 1 – Kategorie podporovaných CZ-NACE Příloha č. 2 – Příloha I smlouvy o ES Příloha č. 3 – Výběrová kritéria programu Marketing, Výzva II

## Důležité termíny

Příjem registračních žádostí: **1. 3. 2010 – 30. 6. 2010** Příjem plných žádostí: **1. 5. 2010 – 31. 10. 2010** Projekt můžete realizovat **do 31. 12. 2011** 

Doporučujeme žadatelům, aby harmonogram svých projektů plánovali s dostatečnou časovou rezervou.

Plánovaná alokace na tuto výzvu je 0,5 mld. Kč (tj. maximální objem dotací určených pro projekty, jímž bude poskytnuta dotace v rámci této výzvy).

## 2. Přijatelnost žadatele

**Žadatel** - může jím být podnikatelský subjekt splňující definici malého a středního podniku podle nařízení Komise (ES) č. 800/2008, který je oprávněn k podnikání na území České republiky odpovídajícímu podporované ekonomické činnosti a je zaregistrován jako poplatník daně z příjmů na finančním úřadě podle § 33, odst. (1) zákona č. 337/1992 Sb., o správě daní a poplatků v platném znění.

*Historie -* žadatel musí doložit minimálně 2 uzavřená daňová období. Finanční ukazatele dokládající minulé hospodaření firmy pak žadatel vyplňuje do finančních výkazů (údaje z rozvahy a výkazu zisku a ztráty), které jsou součástí Registrační žádosti. Z těchto podkladů je následně vypočítán rating - hodnocení finančního zdraví žadatele.

**CZ-NACE** – výstup projektu se musí projevit v CZ – NACE, který je uveden jako podporovatelný Výzvou Marketing II (příloha č. 1 této Výzvy).

Každému typu ekonomické aktivity je přiřazeno jedno konkrétní číslo kódu CZ-NACE. Číselník CZ-NACE se nachází na stránkách Českého statistického úřadu: <u>www.czso.cz</u>

http://www.czso.cz/csu/klasifik.nsf/i/klasifikace\_ekonomickych\_cinnosti\_(cz\_nace)

*Sídlo žadatele a místo realizace -* lze podpořit pouze ty projekty, které jsou realizovány na území České republiky, kromě hl. m. Prahy. Sídlo žadatele tedy může být v hlavním městě, ale samotná podporovatelná činnost žadatele, která je předmětem projektu, musí být realizována mimo region hl. m. Prahy.

<sup>&</sup>lt;sup>1</sup> Vymezení malého a středního podniku naleznete na internetových stránkách agentury CzechInvest (www.czechinvest.org).

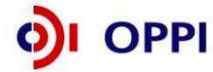

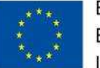

## 3. Podporované aktivity

Individuální projekty MSP podporující vstup MSP, jejich vlastních výrobků a služeb na zahraniční trhy.

#### V programu Marketing - Výzva II budou podporovány tyto typy aktivit, viz. kapitola 1.1 Výzvy:

#### a) Účast podnikatelů na veletrzích a výstavách v zahraničí:

- Pronájem, zřízení a provoz stánku - grafický návrh stánku, výkresová dokumentace stánku, pronájem výstavní plochy, připojení k inženýrským sítím (voda, odpad, plyn, elektroinstalace, osvětlení, vzduchotechnika, požární bezpečnost), připojení k internetu, pronájem stánku a nezbytně nutného zařízení k jeho chodu (nábytek, promítací plátno, počítač, kuchyňské vybavení), montáž, instalace vystavovaných exponátů, demontáž, povinné poplatky spojené s účastí na příslušné výstavě nebo veletrhu stanovené jejich organizátorem a služby spojené s provozem stánku.

Při první účasti příjemce podpory na konkrétním veletrhu nebo výstavě v zahraničí je podpora těchto způsobilých výdajů poskytována podle Nařízení Komise (ES) č. 800/2008 (tuto skutečnost dokládá žadatel čestným prohlášením). První účastí se rozumí, účast příjemce podpory na veletrhu nebo výstavě v zahraničí, která dosud nebyla podpořena z veřejných prostředků.

Při dalších účastech na konkrétním veletrhu nebo výstavě v zahraničí lze poskytnout podporu uvedených způsobilých výdajů pouze podle pravidla de minimis.

Doprava vystavovaných exponátů na veletrh a výstavu v zahraničí a zpět, vč. balného a manipulace,
 v rámci podpořeného projektu této Výzvy, zajišťovaná externím dodavatelem – tato podpora je
 poskytována v režimu de minimis.

#### b) Marketingové propagační materiály:

- Tvorba propagačních materiálů v cizích jazycích pro účely účasti na konkrétním veletrhu nebo výstavě v zahraničí propagujících příjemce podpory a jeho produkty, obsahujících nezpochybnitelnou identifikaci příjemce podpory (název, logo, adresa) a povinné prvky publicity - letáky, prospekty, brožurky, inzeráty v tisku, katalogy, CD prezentace, DVD prezentace, (včetně grafických návrhů, překladů do cizích jazyků, tisku).

Podpora marketingových propagačních materiálů je poskytována v režimu de minimis. Výdaje na marketingové propagační materiály jsou způsobilé pouze v případě že byla realizována účast na veletrzích a výstavách v zahraničí, v podpořeném projektu této Výzvy.

## 4. Plnění závazných ukazatelů projektu

Splnění závazného ukazatele je vázáno na ukončení projektu a vyplacení dotace. Žádost o platbu lze žadateli proplatit pouze pokud splní závazné ukazatele projektu k datu stanovenému Podmínkami poskytnutí dotace (termín ukončení projektu).

## 5. Způsobilé výdaje

Způsobilými výdaji se rozumí výdaje spojené s realizací projektu, jejich podrobné vymezení najdete v Pravidlech způsobilosti výdajů (Příloha č. 3 těchto Pokynů).

## 6. Forma a výše podpory

Podpora se příjemci poskytuje na základě dokumentu Rozhodnutí o poskytnutí dotace, které vydává Ministerstvo průmyslu a obchodu a jehož součástí jsou závazné Podmínky pro realizaci projektu. Podpora je poskytována formou dotace. Dotace je příjemci vyplácena zpětně po ukončení projektu za předpokladu splnění podmínek Rozhodnutí o poskytnutí dotace.

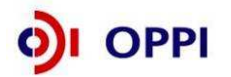

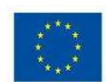

## Výše dotace v peněžních částkách

K procentuelní výši dotace se zároveň vážou finanční limity, které ohraničují maximální množství finančních prostředků, které může žadatel získat v rámci jednoho projektu.

| Podporovaná aktivita                                                                                                    | Částka dotace | <b>;</b>                                                                               |
|----------------------------------------------------------------------------------------------------|---------------|----------------------------------------------------------------------------------------|
|                                                                                                    | Minimální     | Maximální                                                                              |
| První účast MSP na veletrzích a výstavách<br>v zahraničí                                                                             |               | Bez omezení                                                                            |
| - 50 % způsobilých výdajů                                                                                                    |               |                                                                                        |
| Druhá a další účast MSP na veletrzích a výstavách v zahraničí                                                                        | 300 tis. Kč   | Bez omezení                                                                            |
| - 50 % způsobilých výdajů v režimu de minimis                                                                                        | na projekt    |                                                                                        |
| Doprava výstavních exponátů, vč. balného a<br>manipulace                                                                             |               | 300 tis. Kč při účasti na<br>jednom konkrétním                                         |
| - 50 % způsobilých výdajů v režimu de minimis                                                                                        |               | veletrhu nebo výstavě<br>v zahraničí                                                   |
| Podpora tvorby marketingových propagačních<br>materiálů pro účely veletrhů a výstav<br>- 50 % způsobilých výdajů v režimu de minimis |               | 200 tis. Kč při účasti na<br>jednom konkrétním<br>veletrhu nebo výstavě<br>v zahraničí |

Další informace o veřejné podpoře a podpoře de minimis (včetně výpočtu za uplynulé tříleté období) najdete na webových stránkách CzechInvestu ) www.czechinvest.org/verejna-podpora

## 7. Účast v dalších programech podpory

Na shodné částečně či plně se překrývající způsobilé výdaje projektu podpořené z tohoto programu nelze poskytnout jinou veřejnou podporu, tj. veřejnou podporu podle článku 87(1) Smlouvy o založení ES, ani podporu v režimu de minimis podle Nařízení Komise (ES) č. 1998/2006.

Jestliže příjemce podpory obdržel kapitál v rámci opatření rizikového kapitálu podle článku 29 (podpora v podobě rizikového kapitálu) Nařízení Komise (ES) č. 800/2008 a poté v průběhu prvních tří let po první investici rizikového kapitálu požádá o podporu v rámci této výzvy programu, sníží se příslušné prahové hodnoty podpory o 20 %, přičemž snížení nepřesáhne celkovou výši získaného rizikového kapitálu.

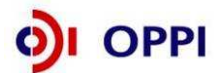

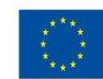

## Příloha č. 2 – Podnikatelský záměr (osnova)

## 1. Současná charakteristika podniku žadatele

- Stručná charakteristika žadatele
- Popis výrobku (unikátnost, certifikace, tradice, kvalita), pro který hledá firma v dané zemi odbyt
- vize, strategie žadatele, hlavní cíle, SWOT analýza podniku slabé, silné stránky, hrozby, příležitosti, předpokládané konkurenční výhody

# 2. Strategie vstupu na nové zahraniční trhy a dosavadní zkušenosti se vstupem na zahraniční trhy

- Pozice na trhu v ČR a na zahraničních trzích, kolik % obratu tvoří vývoz, dosavadní exportní zkušenosti
- Nové trhy země, o které má firma zájem, včetně uvedení důvodu, exportní záměr

## 3. Popis projektu a jeho soulad s programem

- seznam plánovaných veletrhů/výstav a zdůvodnění výběru, rozpočet, harmonogram
- plán dopravy exponátů uvedení konkrétních veletrhů
- plánovaná výroba propagačních materiálů pro účely veletrhu: rozpočet, termíny výroby (musí být vyrobeno před konáním veletrhu)
- celkovou ekonomickou náročnost projektu, celkový harmonogram projektu

## 4. Předpokládané kvalitativní a kvantitativní cíle projektu

- vliv realizace projektu na pozici žadatele na trhu, resp. v daném segmentu trhu
- časový předpoklad přínosů pro žadatele
- dopad realizace projektu na hospodářskou situaci žadatele, % podíl na jeho souhrnných výstupech (v hodnotových ukazatelích, např. podíl exportu na tržbách)

## 5. Udržitelnost výsledků projektu po dobu 3 let

- schopnost zajistit udržitelnost výsledků po ukončení jeho realizace

Poznámka: Doporučený rozsah podnikatelského záměru max. 4 strany formátu A4

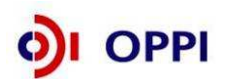

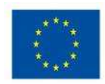

## Příloha č. 3 – Pravidla způsobilosti výdajů – zvláštní část pro program Marketing - Výzva II

#### 1. Zkratky

Příjemce dotace: MSP – malý a střední podnik Podporované aktivity dle programu: Marketing

#### 2. Způsobilé výdaje pro program

Poznámka: Podporované aktivity jsou určeny pouze pro MSP.

|                                                                     | LIMITY                                             |              |
|---------------------------------------------------------------------|----------------------------------------------------|--------------|
|                                                                     |                                                    | Míra podpory |
| Druh způsobilých výdajů                                             |                                                    |              |
|                                                                     | 50 % z celkových skutečných způsobilých výdajů     |              |
| Účast na výstavách a veletrzích v zahraničí                         | projektu                                           | Max. 50 %    |
|                                                                     | 50 % z celkových skutečných způsobilých výdajů     |              |
| Doprava vystavovaných exponátů na veletrh nebo výstavu v zahraničí  | projektu, max. však 300 tis. Kč na účast na jednom |              |
| a zpět                                                              | konkrétním veletrhu                                | Max. 50 %    |
|                                                                     | 50 % z celkových skutečných způsobilých výdajů     |              |
| Tvorba propagačních materiálů v cizích jazycích pro účely účasti na | projektu, max. však 200 tis. Kč na účast na jednom |              |
| veletrhu                                                            | konkrétním veletrhu                                | Max. 50 %    |

- Do způsobilých výdajů lze zahrnout pouze výdaje stanovené Výzvou II programu Marketing OPPI, uvedené v kapitole 5.1. Ostatní výdaje budou posuzovány jako nezpůsobilé.
- Způsobilé výdaje nad 500 tis. Kč bez DPH musí být vynaloženy v souladu s Pravidly pro výběr dodavatelů. Veškeré činnosti, nerozdělitelné dodávky a služby, realizované v rámci projektu jedním dodavatelem, musí být vždy chápány jak jedna zakázka. Výjimku tvoří případ, kdy organizátor veletrhu/výstavy v zahraničí je současně poskytovatelem výstavní plochy, případně i dodavatelem služeb spojených s pronájmem, zřízením a provozem stánku vč. povinných poplatků a hodnota příslušné zakázky přesáhne 500 tis. Kč bez DPH.
- Výstupy projektu, které jsou předmětem způsobilých výdajů (tj. účast na veletrzích a výstavách v zahraničí a marketingové propagační materiály) musí být řádně označeny povinnými prvky publicity.
- Závazné ukazatele projektu musí být splněny ve struktuře a termínech uvedených v Podmínkách poskytnutí dotace. V případě nedodržení stanoveného závazného ukazatele nebo harmonogramu projektu nebude dotace vyplacena, a to ani poměrně.
- Způsobilé výdaje nesmí být vynaloženy před datem přijatelnosti projektu a uhrazeny po datu ukončení projektu, stanoveném v Podmínkách poskytnutí dotace.

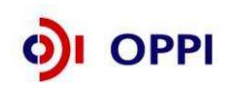

31

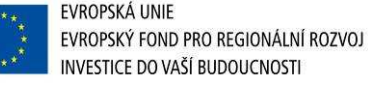

## 3. Zvláštní ustanovení pro způsobilé výdaje

|                                                                                    | Veletrh a výstava v zahraničí je setkání většího počtu firem z jednoho odvětví na jednom místě v jednom čase mimo<br>území České republiky zajišťované externím dodavatelem, které slouží především k seznámení potenciálních odběratelů s<br>nabízenými produkty a službami.<br>Pro účely účasti na veletrhu nebo výstavě v zahraničí jsou způsobilé výdaje na služby využitelné pouze příjemcem                                                                                                    |
|------------------------------------------------------------------------------------|----------------------------------------------------------------------------------------------------|
|                                                                                    | dotace, ktere jsou nezbytne k propagaci produktu a služeb prijemce dotace.<br>Výstavní místo musí být určeno výlučně k propagaci příjemce dotace, jeho produktů a služeb. Musí být na pevné<br>konstrukci stánku nebo odpovídajícím způsobem v případě umístění výstavní expozice na volné ploše (např. panel)<br>označeno nezaměnitelnou identifikací příjemce dotace (logo, obchodní název), povinnými prvky publicity, tj. vlajkou EU a                                                                                                    |
| Účast na výstavách a<br>veletrzích v zahraničí                                     | Podpora první účasti na konkrétním veletrhu nebo výstavě je poskytována podle Nařízení Komise (ES) č. 800/2008, při<br>dalších účastech na výstavách a veletrzích lze poskytnout podporu podle pravidla de minimis, Nařízení Komise (ES)<br>č. 1998/2006 ze dne 15. 12. 2006 o aplikaci článků 87 a 88 Smlouvy ES na podporu de minimis.                                                                                                    |
|                                                                                    | veletrhu nebo výstavě, se konkrétního veletrhu nebo výstavě se rozumí takova účast, kdy subjekt, který zada o podporu na účast na<br>veletrhu nebo výstavě, se konkrétního veletrhu nebo výstavy v minulosti nezúčastnil s podporou finančních prostředků<br>z veřejných zdrojů. Při posuzování této skutečnosti je rozhodné, zda si žadatel náklady na účast hradil sám nebo byly<br>hrazeny i z veřejných zdrojů. V případě opakované účasti na určitém veletrhu nebo výstavě, kdy na úhradu předchozí účasti<br>nebyly poskytnuty veřejné finanční prostředky, se jedná o první účast.              |
|                                                                                    | Zadatel je povinen pořídit fotodokumentaci z účasti na veletrhu/výstavě, kterou musí uchovat po dobu 3 let od ukončení projektu.                                                                                                    |
|                                                                                    | Způsobilým výdajem je pronájem výstavní plochy, pronájem stánku a nezbytně nutného zařízení k jeho chodu (nábytek, promítací plátno, počítač, kuchyňské vybavení), grafický návrh stánku, výkresová dokumentace stánku, připojení k inženýrským sítím (voda, odpad, plyn, elektroinstalace, osvětlení, vzduchotechnika, požární bezpečnost), připojení k internetu, montáž a demontáž stánku, instalace vystavovaných exponátů, povinné poplatky spojené s účastí na příslušné výstavě nebo veletrhu stanovené jejich organizátorem, služby spojené s provozem stánku (spotřeba energií, vody, úklid). |
| Doprava vystavovaných<br>exponátů na veletrh nebo<br>výstavu v zahraničí a zpět    | Doprava vystavovaných exponátů na veletrh a výstavu v zahraničí a zpět, včetně balného a manipulace, v rámci podpořeného projektu této Výzvy, zajišťovaná externím dodavatelem.                                                                                                    |
| Tvorba propagačních<br>materiálů v cizích jazycích<br>pro účely účasti na veletrhu | Způsobilým výdajem jsou externí výdaje na tvorbu marketingových propagačních materiálů, které jsou přístupné potenciálním odběratelům a slouží k propagaci příjemce dotace, jeho produktů a služeb. Distribuce marketingových propagačních materiálů a informací v nich obsažených není způsobilým výdajem. Příjemce dotace musí zajistit, že marketingové propagační materiály budou použity výlučně k propagaci produktů a služeb příjemce dotace.                                                                                                    |

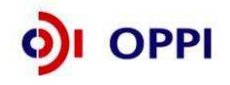

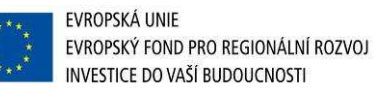

|                                                                                                    | Marketingové propagační materiály musí obsahovat identifikační údaje příjemce dotace (logo, obchodní název firmy       |
|----------------------------------------------------------------------------------------------------|----------------------------------------------------------------------------------------------------|
|                                                                                                    | příjemce dotace, adresu místa realizace) a musí být označeny povinnými prvky publicity, tj. vlajkou EU a standardním   |
|                                                                                                    | textem v příslušném cizím jazyce podle Pravidel pro publicitu. Vlajka EU musí být viditelná a standardní text čitelný. |
| Podporovanými druhy propagačních materiálů jsou katalogy, letáky, prospekty, brožurky, inzeráty v tisku a prezentace firmy včetně obalu (s uvedením prvků povinné publicity jak na samotném datovém nosiči, tak i |                                                                                                    |
|                                                                                                    |                                                                                                    |
| Povinná publicita                                                                                                    | Není způsobilý výdaj                                                                                                   |

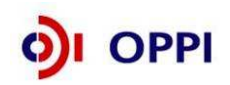

# Příloha č. 4 – Příklady výdajů, které nejsou způsobilé v rámci Výzvy II programu Marketing

| Účast na výstavách a | <ul> <li>účast na mezinárodních výstavách a veletrzích probíhajících v ČR</li> </ul>                                                                                                   |
|----------------------|----------------------------------------------------------------------------------------------------|
| veletrzích           | <ul> <li>organizace vlastních výstav, veletrhů, prezentací apod.</li> </ul>                                                                                                    |
|                      | <ul> <li>nákup a výroba stánku, i nezbytně nutného zařízení k chodu stánku</li> </ul>                                                                                                  |
|                      | bannery                                                                                                    |
|                      | <ul> <li>náklady na publicitu projektu</li> </ul>                                                                                                    |
|                      | <ul> <li>dekorace a výzdoba stánku</li> </ul>                                                                                                    |
|                      | <ul> <li>vzorky propagovaných výrobků, prototypy a modely</li> </ul>                                                                                                    |
|                      | <ul> <li>pořízení kancelářských potřeb používaných při provozu stánku</li> </ul>                                                                                                    |
|                      | <ul> <li>callingová akce v rámci pozvání obchodních partnerů na výstavu či veletrh</li> </ul>                                                                                          |
|                      | <ul> <li>pojištění majetku a osob při účasti na výstavě či veletrhu</li> </ul>                                                                                                    |
|                      | <ul> <li>nákup technického vybavení pro výstavu či veletrh (např. notebook, stojany na propagační materiál)</li> </ul>                                                                 |
|                      | <ul> <li>náklady na přepravu osob, stánku a zařízení k jeho chodu včetně parkovného</li> </ul>                                                                                         |
|                      | <ul> <li>náklady spojené s ubytováním a cestovným (jízdenky, letenky a vízové poplatky)</li> </ul>                                                                                     |
|                      | <ul> <li>osobní náklady (např. hostesky)</li> </ul>                                                                                                    |
|                      | <ul> <li>pohoštění, občerstvení</li> </ul>                                                                                                    |
|                      | road show                                                                                                    |
|                      | <ul> <li>služby tlumočníka</li> </ul>                                                                                                    |
|                      | uskladnění                                                                                                    |
|                      | <ul> <li>vystavovatelské průkazy a vstupenky pro firemní partnery a hosty</li> </ul>                                                                                                   |
|                      | <ul> <li>odměny členům statutárních orgánů</li> </ul>                                                                                                    |
|                      | <ul> <li>ostatní sociální výdaje na zaměstnance, které nejsou zaměstnavatelé povinni hradit (jedná se zejména o příspěvky na<br/>penzijní připojištění a životní pojištění)</li> </ul> |
|                      | <ul> <li>daně z příjmů, daň darovací, daň dědická, daň z převodu nemovitostí, daň silniční, správní, celní, soudní a místní<br/>poplatky</li> </ul>                                    |
|                      | • dary                                                                                                    |
|                      | <ul> <li>pokuty a penále, případně další sankční výdaje</li> </ul>                                                                                                    |
|                      | odpis pohledávek                                                                                                    |
|                      | manka a škody                                                                                                    |
|                      | <ul> <li>tvorba rezerv a opravných položek</li> </ul>                                                                                                    |
|                      | <ul> <li>zúčtování oprávky k opravné položce k nabytému majetku</li> </ul>                                                                                                    |
|                      | <ul> <li>úroky, splátky půjček a úvěrů, pojištění, bankovní poplatky, kursové ztráty, náklady na záruky</li> </ul>                                                                     |
|                      | <ul> <li>finanční výdaje - pokud nejsou předmětem podpory</li> </ul>                                                                                                    |
|                      | <ul> <li>výdaje odpovídající svým vymezením účetní kategorii mimořádných nákladů</li> </ul>                                                                                            |
|                      | splátky leasingu                                                                                                    |
| 1.000                | EVROPSKÁ UNIE                                                                                                    |

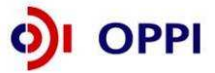

|                              | <ul> <li>výdaje související s jiným obdobím</li> </ul>                                                                              |
|------------------------------|----------------------------------------------------------------------------------------------------|
|                              | <ul> <li>dodávky zboží a služeb s termínem zdanitelného plnění před datem schválení registrační žádosti</li> </ul>                  |
|                              | <ul> <li>dodávky zboží a služeb s termínem úhrady po stanoveném datu ukončení projektu</li> </ul>                                   |
|                              | <ul> <li>náklady uhrazené před datem schválení registrační žádosti</li> </ul>                                                       |
|                              | <ul> <li>náklady na daňové, finanční a právní poradenství</li> </ul>                                                                |
|                              | <ul> <li>provozní náklady příjemce vč. nákladů na administraci, údržbu, půjčovné, nájem, telefonní poplatky</li> </ul>              |
|                              | <ul> <li>uznatelné náklady vzniklé aktivací (vnitropodnikové faktury)</li> </ul>                                                    |
|                              | <ul> <li>služby a produkty zprostředkující agentury</li> </ul>                                                                      |
|                              | <ul> <li>osobní prezentace výrobků v pronajatých prostorách</li> </ul>                                                              |
|                              | <ul> <li>technické semináře</li> </ul>                                                                                              |
|                              | <ul> <li>obchodní schůzky a náklady s nimi spojené</li> </ul>                                                                       |
| Doprava vystavovaných        | celní poplatky                                                                                                    |
| exponátů na veletrh nebo     | <ul> <li>osobní náklady</li> </ul>                                                                                                  |
| výstavu v zahraničí a zpět   | • parkovné                                                                                                    |
| Tvorba propagačních          | tvorba propagačních materiálů v českém jazvce                                                                                       |
| materiálů v cizích jazycích  | <ul> <li>tvorba propagačních předmětů (např. reklamní tašky, kancelářské potřeby, dárkové předměty)</li> </ul>                      |
| pro účely účasti na veletrhu | <ul> <li>obchodní dopisy, průvodní dopisy, compliments cards</li> </ul>                                                             |
|                              | <ul> <li>náklady na tvorbu nové firemní identity (např. pokud firma mění logo, firemní barvy)</li> </ul>                            |
|                              | <ul> <li>propagační materiály propagující pouze produkt, bez uvedení firmy žadatele a jeho kontaktních údajů</li> </ul>             |
|                              | <ul> <li>poplatky za využití autorských práv</li> </ul>                                                                             |
|                              | <ul> <li>reklamní bannery, billboardy, plakáty, plachty na auto</li> </ul>                                                          |
|                              | <ul> <li>propagační materiály, které se neváží přímo k projektu vstupu na zahraniční trhy a materiály periodické povahy.</li> </ul> |
|                              | vyplývající z každodenní činnosti firmy (výroční zprávy, obaly na zboží, návody, ceníky, vizitky, firemní obálky a papíry,          |
|                              | kalendáře, šanony, bloky)                                                                                                    |
|                              | osobní náklady                                                                                                    |
|                              | <ul> <li>náklady na publicitu projektu</li> </ul>                                                                                   |
|                              | <ul> <li>dodávky zboží a služeb s termínem zdanitelného plnění před datem schválení registrační žádosti</li> </ul>                  |
|                              | <ul> <li>dodávky zboží a služeb s termínem úhrady po stanoveném datu ukončení projektu</li> </ul>                                   |

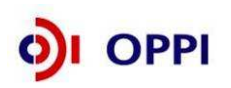

# Příloha č. 5 – Zpřesňující pravidla pro výběr dodavatelů v rámci Výzvy II programu Marketing OPPI

Postup při výběru dodavatelů v rámci realizace projektů v Operačním programu podnikání a inovace stanoví dokument 17\_17\_Pravidla pro výběr dodavatelů.

Zadavatel je povinen postupovat tak, aby nedocházelo k dělení předmětu zakázky na menší zakázky s cílem snížit hodnotu zakázky pod stanovené finanční limity jednotlivých kategorií.

Veškeré činnosti, nerozdělitelné dodávky a služby, realizované v rámci projektu jedním dodavatelem, musí být vždy chápány jako jedna zakázka ("princip účelu").

V tomto smyslu není pro dodržení souladu s Pravidly pro výběr dodavatelů podstatná případná vnější odlišnost zakázek, ale rozhodná je skutečnost, že se jedná o shodného dodavatele v rámci příslušného projektu.

Pokud jsou náklady na činnosti spojené s realizací projektu uvedeny v podnikatelském záměru, který je schvalován již v průběhu hodnocení projektu před poskytnutím dotace Řídícím orgánem, je zřejmé že žadatel má možnost náklady na činnosti spojené s realizací předvídat a proto je nutné pokládat tyto zakázky za zakázky stejného předmětu.

Zadavatel však není povinen sčítat předpokládané hodnoty zakázek stejného předmětu, které budou pořizovány "nahodile" dle zcela aktuálních potřeb zadavatele a které nelze objektivně dopředu předvídat.

V případě, že organizátor veletrhu/výstavy v zahraničí je současně poskytovatelem výstavní plochy, případně i dodavatelem služeb spojených s pronájmem, zřízením a provozem stánku vč. povinných poplatků a hodnota příslušné zakázky přesáhne 500 tis. Kč bez DPH, není žadatel povinen vyhlašovat výběrové řízení dle Pravidel pro výběr dodavatelů.

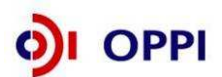

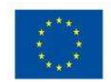

# Příloha č. 6 – SEZNAM POUŽITÝCH ZKRATEK

| CI      | CzechInvest                                          |
|---------|------------------------------------------------------|
| CZ-NACE | Odvětvová klasifikace ekonomických činností          |
| ČS      | Člen seskupení                                       |
| СТ      | Czech Trade                                          |
| DZ      | Doplňující zpráva                                    |
| EU      | Evropská unie                                        |
| FÚ      | Finanční úřad                                        |
| FV      | Finanční výkaz                                       |
| GIS     | Geografický informační systém                        |
| НК      | Hodnotitelská komise                                 |
| IT      | Informační technologie                               |
| MF      | Ministerstvo financí                                 |
| MMR     | Ministerstvo pro místní rozvoj                       |
| MPO     | Ministerstvo průmyslu a obchodu                      |
| MSP     | Malý a střední podnik                                |
| MZ      | Monitorovací zpráva                                  |
| NUTS    | Nomenklaturní územní jednotka                        |
| OP      | Operační program                                     |
| OPPI    | Operační program Podnikání a Inovace                 |
| PCZ     | Průběžná čtvrtletní zpráva                           |
| PDA     | Personální digitální asistent                        |
| PEZ     | Průběžná etapová zpráva                              |
| RK CI   | Regionální kancelář CzechInvest                      |
| RŽ      | Registrační žádost                                   |
| ŘO OPPI | Řídicí orgán Operačního programu Podnikání a Inovace |
| SF      | Strukturální fondy                                   |
| SW      | Software                                             |
| VP      | Velký podnik                                         |
| VŠ      | Vysoká škola                                         |
| ZZ      | Závěrečná zpráva                                     |
| ŽoPl    | Žádost o platbu                                      |

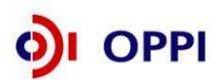

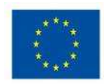